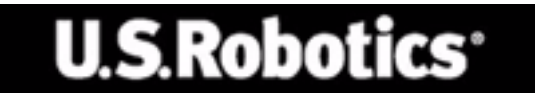

## U.S. Robotics 802.11g 54Mbps Router

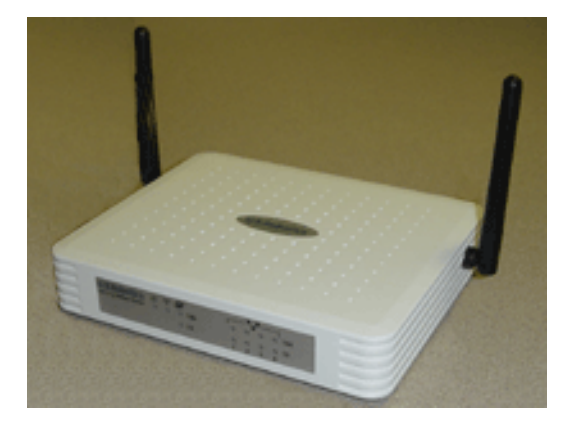

### РУКОВОДСТВО ПОЛЬЗОВАТЕЛЯ

rev 1.0 9-04 R24.0777.00

#### Торговые марки

Названия изделий и компаний являются зарегистрированными торговыми марками соответствующих компаний или организаций.

## Содер жание

| Сведения о 802.11g 54 Mbps Router                      | 1   |
|--------------------------------------------------------|-----|
| Индикаторы                                             | 1   |
| Передняя и задняя панели                               | 2   |
| Требования к системе                                   | 3   |
| Установка 802.11g 54 Mbps Router                       | 4   |
| Основная процедура установки                           | 4   |
| Настройка 802.11g 54 Mbps Router                       | 9   |
| Работа с веб-интерфейсом в браузере                    | 9   |
| Изменение конфигурации                                 | 10  |
| Setup Wizard «Мастер установки»                        | 11  |
| Time Zone «Часовой пояс»                               | 11  |
| Broadband Туре «Тип широкополосного                    |     |
| подключения»                                           | 12  |
| Дополнительные настройки                               | 17  |
| System «Система»                                       | 18  |
| WAN «Глобальная сеть»                                  | 22  |
| LAN «Локальная сеть»                                   | 29  |
| Wireless «Беспроводная связь»                          | 30  |
| WDS «Система беспроводного распределения»              | 37  |
| NAT «Трансляция сетевых адресов»                       | 39  |
| Система безопасности Firewall                          | 43  |
| DDNS (Dynamic DNS) Settings «Настройки DDNS»           | 51  |
| UPnP (Universal Plug and Play) Setting «Настройки служ | кбы |
| UPnP»                                                  | 53  |
| Tools «Сервис»                                         | 54  |
| Status «Состояние»                                     | 56  |
| Устранение неисправностей                              | 58  |
| Соответствие стандартам и гарантия                     | 67  |

## СВЕДЕНИЯ О МАРШРУТИЗАТОРЕ 802.11g 54 Мбит/с

Поздравляем с покупкой маршрутизатора 802.11g 54 Мбит/с. Компания U.S. Robotics представляет мощное и простое в использовании устройство связи для подключения домашней или локальной сети (LAN) к Интернету.

## Индикаторы

На передней панели маршрутизатора 802.11g 54 Мбит/с находятся индикаторы состояния, приведенные в таблице и на рисунке ниже.

| U.S.Robotics<br>802.11g 54Mbps Router | <b>Ů <sup>†</sup>† <i>2</i>7</b><br>○ ○ ○ 100<br>○ 10 | $\bigcirc \bigcirc \bigcirc \bigcirc \bigcirc \bigcirc \bigcirc \bigcirc \bigcirc \bigcirc \bigcirc \bigcirc \bigcirc \bigcirc \bigcirc 0 \bigcirc 0 0 100 \\ 1 2 3 4 0 10 0 0 0 0 0 0 0 0 0 0 0 0 0 0 0 0 $ |  |
|---------------------------------------|-------------------------------------------------------|----------------------------------------------------------------------------------------------------|--|
|                                       |                                                       |                                                                                                    |  |

| Индикатор                | Состояние | Описание                                                                                 |
|--------------------------|-----------|------------------------------------------------------------------------------------------|
| Фрwr<br>(зеленый)        | Горит     | На маршрутизатор 802.11g 54 Мбит/с подается питание.                                     |
| ((( <b>1</b> )))<br>WLAN | Горит     | Маршрутизатор 802.11g 54 Мбит/с установил подключение через интерфейс беспроводной сети. |
| (зеленый)                | Мигает    | Порт WLAN передает или принимает данные.                                                 |
| У WAN (зеленый)          | Горит     | Установлено сетевое подключение через порт WAN.                                          |
| <b>.</b>                 | Горит     | Через указанный порт LAN установлено подключение со скоростью 100 Мбит/с.                |
| LAN1-4<br>100            | Мигает    | Соответствующий порт LAN передает или принимает данные.                                  |
| <b>.</b>                 | Горит     | Через указанный сетевой порт установлено подключение со скоростью 10 Мбит/с.             |
| LAN1-4<br>10             | Мигает    | Соответствующий порт LAN передает или принимает данные.                                  |

### СведениЯ о маршрутизаторе 802.11g 54 Мбит/с

## Передняя и задняя панели

На рисунках ниже показано устройство маршрутизатора 802.11g 54 Мбит/с.

Рисунок 1. Передняя и задняя панели

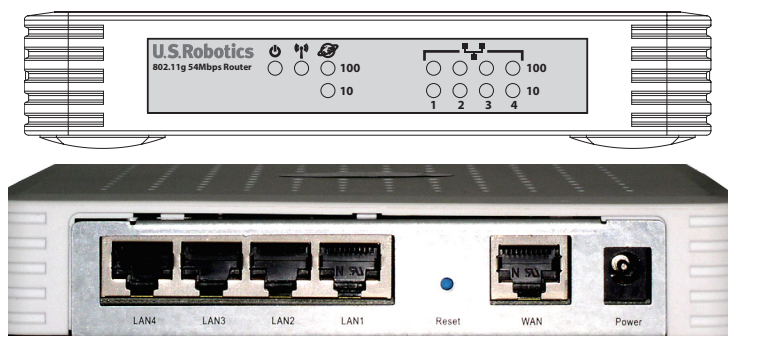

| Элемент                 | Описание                                                                                                    |
|-------------------------|----------------------------------------------------------------------------------------------------|
| Индикаторы              | Индикатор питания, индикаторы состояния портов WLAN, WAN и<br>LAN<br>(см. раздел «Индикаторы» на стр. 1).                                     |
| Гнездо разъема          | К этому гнезду подключается блок питания.                                                                                                    |
| питания                 | <b>Предупреждение</b> . Использование блока питания<br>нерекомендованного типа может привести к повреждению<br>маршрутизатора.                |
| Порт WAN                | Порт WAN (RJ-45). К этому порту подключается кабельный модем, DSL-модем или маршрутизатор Ethernet.                                           |
| Кнопка Reset<br>«Сброс» | Перезагрузка устройства и восстановление настроек по<br>умолчанию.                                                                            |
| <b>е</b><br>Порты LAN   | Порты Fast Ethernet (RJ-45). К этим портам подключаются<br>устройства в локальной сети (например, компьютер, концентратор<br>или коммутатор). |

## Требования к системе

Подключение к сети Интернет должно отвечать следующим минимальным требованиям:

- доступ в Интернет, предоставленный местной телефонной компанией или поставщиком услуг Интернет через кабельный или DSL-модем;
- компьютер, оснащенный платой Fast Ethernet со скоростью передачи данных 10, 100, 10/100 Мбит/с или адаптером USB — Ethernet;
- сетевой протокол TCP/IP на каждом компьютере, имеющем выход в Интернет;
- браузер Microsoft Internet Explorer версии 5.5 или выше, установленный на одном компьютере для настройки маршрутизатора 802.11g 54 Мбит/с.

# Установка мар шр утизатор а 802.11g 54 Мбит/с

#### Основная процедура установки

**Примечание.** Запишите серийный номер маршрутизатора 802.11g 54 Мбит/с перед его установкой. Серийный номер указан на этикетке, расположенной на нижней стенке маршрутизатора 802.11g 54 Мбит/с. При обращении в отдел технической поддержки необходимо будет указать этот номер.

| Номер модели | Серийный номер |
|--------------|----------------|
| USR5462      |                |

**Примечание.** Перед установкой устройства определите имя дисковода для компакт-дисков. Это необходимо знать для правильной установки программного обеспечения.

#### Шаг 1. Подключение модема к маршрутизатору 802.11g 54 Мбит/с

- Выключите компьютер и кабельный или DSL-модем.
- Найдите кабель Ethernet кабельного или DSL-модема, который подключен к адаптеру Ethernet компьютера.
- При наличии подключения к широкополосной сети отключите кабель Ethernet от соответствующего адаптера компьютера.
- Подключите кабельный или DSL-модем к порту WAN на задней панели маршрутизатора 802.11g 54 Мбит/с при помощи кабеля Ethernet.

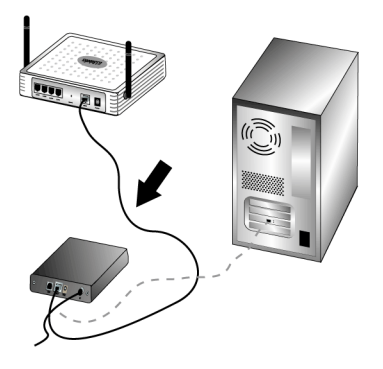

**Примечание.** Некоторые кабельные или DSL-модемы можно подключать при помощи как кабеля USB, так и кабеля Ethernet. Для подключения кабельного или DSL-модема к маршрутизатору 802.11g 54 Мбит/с необходимо использовать кабель Ethernet.

## Шаг 2. Подключение маршрутизатора 802.11g 54 Мбит/с к компьютеру и источнику питания

Подключите один конец кабеля Ethernet, который входит в комплект поставки, к адаптеру Ethernet компьютера. Подключите другой конец кабеля к любому порту LAN маршрутизатора 802.11g 54 Мбит/с.

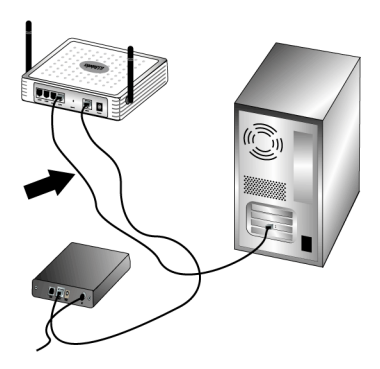

Включите кабельный или DSL-модем. Подключите блок питания (входит

в комплект поставки) к гнезду питания маршрутизатора 802.11g 54 Мбит/ с. Включите блок питания в стандартную электрическую розетку. Включите компьютер.

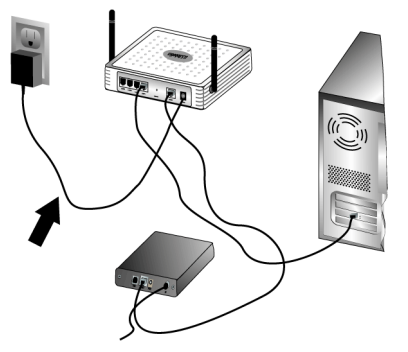

Шаг 3. Настройка основных параметров подключения

 
 Ïðèlå÷àíèå:
 Убедитесь, что параметр НТТР Ргоху «Прокси-сервер НТТР» в настройках браузера отключен (см. раздел «Устранение неисправностей» на стр. 58).

Для того чтобы настроить основные параметры подключения для маршрутизатора 802.11g 54 Мбит/с, следуйте указаниям мастера установки.

При установке маршрутизатора 802.11g 54 Мбит/с необходимо ввести имя пользователя и пароль для входа в Интернет. В зависимости от поставщика услуг Интернет, может потребоваться следующая информация: IP-адрес, маска подсети, шлюз/маршрутизатор, серверы DNS/серверы имен и имя службы (дополнительно).

**Примечание:** Необходимую информацию можно найти в приложении, которое используется для входа в систему. Если найти всю необходимую информацию не удастся, обратитесь за помощью к поставщику услуг Интернет.

 Запустите веб-браузер. Для того чтобы получить доступ к веб-интерфейсу пользователя, в адресной строке браузера введите: http://192.168.2.1

После установки соединения появится веб-интерфейс пользователя. По умолчанию используется пароль **admin**. Нажмите на кнопку **Login** «Вход в систему».

В окне веб-интерфейса пользователя щелкните по ссылке Setup Wizard «Мастер установки».

**Примечание.** При появлении запроса на подключение к сети Интернет нажмите на кнопку **Try Again** «Повторить попытку» или **Connect** «Подключить», в зависимости от браузера.

- 2. Выберите часовой пояс и нажмите на кнопку Next «Далее».
- Выберите тип широкополосного подключения (Broadband Type). Введите необходимую информацию в зависимости от типа подключения. Затем нажмите на кнопку Next «Далее». Дополнительную информацию см. в разделе «Broadband Type «Тип широкополосного подключения»» на стр. 12.
- 4. При необходимости введите IP-адрес маршрутизатора 802.11g 54 Мбит/с и нажмите на кнопку **Finish** «Готово».

Если после завершения работы мастера установки не появится сообщение Connected «Соединение установлено», выполните последовательность действий еще раз.

Если после этого сообщение Connected не появилось, или необходимо подтвердить настройки подключения к сети Интернет, щелкните по ссылке Advanced Setup «Дополнительные настройки» и выберите параметр Status «Состояние».

#### Установка беспроводного соединения

Убедитесь, что для всех подключаемых адаптеров беспроводной сети установлен режим Infrastructure «Инфраструктура». Если вы приобрели комплект для беспроводной связи USR5470 Wireless Starter Kit, см. раздел «Работа с утилитой Wireless Configuration

Utility» руководства пользователя USB-адаптера 802.11g 54 Мбит/с на установочном компакт-диске. Там содержится информация о том, как изменить значение этого параметра и получить сведения о конфигурации. Если используется другой адаптер для беспроводной сети, см. соответствующую документацию.

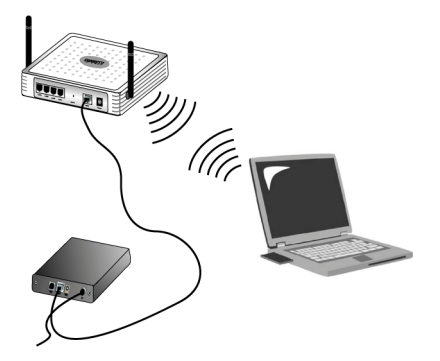

После настройки основных параметров подключения должно появиться соединение с сетью Интернет. Запустите веб-браузер и зарегистрируйте устройство по адресу **www.usr.com/productreg** Если веб-страница загрузится, установка завершена. Если страница не загружается, см. раздел «Поиск и устранение неисправностей».

Примечание. Дополнительные сведения о настройке см. в разделе «Настройка маршрутизатора 802.11g 54 Мбит/с» на стр. 9. Сведения о типе подключения к глобальной сети (WAN) и параметрах подключения можно получить у поставщика услуг Интернет.

Установка маршрутизатора 802.11g 54 Мбит/с завершена. Если при установке возникают проблемы, см. раздел «Устранение неисправностей» на стр. 58.

# Настр ойка мар шр утизатор а 802.11g 54 Мбит/с

Маршрутизатор 802.11g 54 Мбит/с можно настраивать при помощи браузера Internet Explorer версии 5.5 или выше. Веб-интерфейс пользователя позволяет настраивать маршрутизатор 802.11g 54 Мбит/с и просматривать статистику для определения загрузки сети.

Перед тем как пользоваться удаленным веб-администрированием, убедитесь в следующем.

- 1. Браузер правильно настроен (см. ниже).
- 2. Программное обеспечение для защиты данных и система Firewall отключены.
- Кабель подключен к компьютеру и маршрутизатору 802.11g 54 Мбит/с (порты 1-4).
- 4. Индикатор, соответствующий используемому порту, горит зеленым цветом. Если индикатор соединения не горит, замените кабель и добейтесь устойчивого соединения.

#### Работа с веб-интерфейсом в браузере

Для того чтобы получить доступ к интерфейсу пользователя маршрутизатора 802.11g 54 Мбит/ с, введите в браузере IP-адрес маршрутизатора 802.11g 54 Мбит/с (http://192.168.2.1), укажите пароль и нажмите на кнопку LOGIN «Вход в систему». По умолчанию используется пароль **admin**.

#### **Їðèiå÷àíèå.** Пароль может содержать от 3 до 12 букв и цифр. Регистр букв учитывается.

На домашней странице появятся ссылки: Setup Wizard «Мастер установки» и Advanced Setup «Дополнительные настройки».

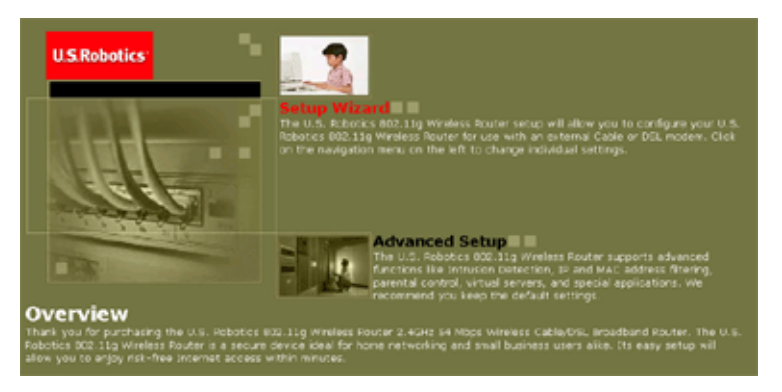

Интерфейс пользователя маршрутизатора 802.11g 54 Мбит/с включает два раздела: Setup Wizard «Мастер установки» и Advanced Setup «Дополнительные настройки». Мастер установки позволяет быстро настроить маршрутизатор 802.11g 54 Мбит/с для работы с кабельным или DSL-модемом.

Раздел «Дополнительные настройки» включает такие функции, как обнаружение хакерской атаки, фильтрация IP- и MAC-адресов, обнаружение вторжений, настройка виртуального сервера, виртуальные узлы DMZ и т. д.

#### Изменение конфигурации

Для настройки параметров можно использовать диалоговые окна или выпадающие списки. Установив значения параметров на странице, нажмите на кнопку **APPLY** «Применить» или **NEXT** «Далее» в нижней части экрана для сохранения изменений.

## Setup Wizard «Мастер установки»

#### Time Zone «Часовой пояс»

Щелкните по рисунку мастера установки. Первый шаг мастера установки — настройка часового пояса.

| U.S.Robotics <sup>.</sup>                                                               | Setup Wister                                                                                                    |
|-----------------------------------------------------------------------------------------|----------------------------------------------------------------------------------------------------|
| <ul> <li>1. Time Zone</li> <li>2. Breadband Type</li> <li>3. IP Address Info</li> </ul> | Time Zone     Set the two zone for the U.S. Robotics 802.33g Wireless Router . This information is used for log entries and clent     Rueing. |
|                                                                                         | flett Time Zone (GMT-12-80) Enovetok Kingalor                                                                                                 |
|                                                                                         |                                                                                                    |

Для того чтобы обеспечить точное управление доступом и регистрацию событий, необходимо установить часовой пояс. Выберите часовой пояс из выпадающего списка и нажмите на кнопку **NEXT** «Далее».

#### Broadband Type «Тип широкополосного подключения»

Укажите тип широкополосного подключения.

**Їðèiå÷àíèå.** При наличии вопросов о типе подключения обратитесь к поставщику услуг Интернет.

Информацию о подключении через кабельный модем см. на следующей странице. Информацию о подключении через выделенный IP-адрес xDSL (Fixed-IP xDSL) см. в разделе «Fixed-IP xDSL «Выделенный IP-адрес xDSL»» на стр. 13, о подключении PPPoE xDSL — в разделе «PPPoE xDSL «Подключение точка-точка через Ethernet»» на стр. 14, о подключении PPTP — в разделе «PPTP «Протокол туннелирования точка-точка»» на стр. 15, о подключении BigPond — в разделе «BigPond» на стр. 16.

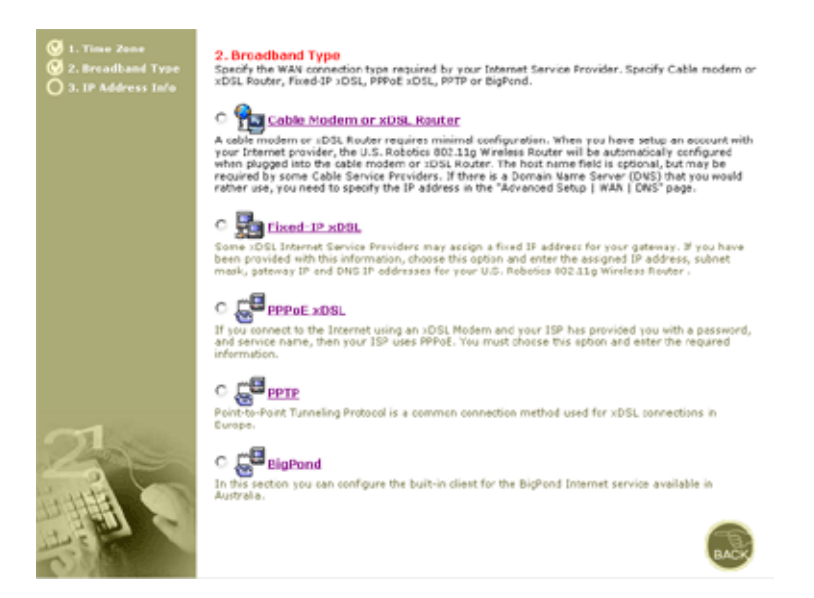

#### Cable Modem or xDSL Router«Кабельный модем/xDSL»

Если поставщик услуг Интернет выделил вам имя узла, введите его в поле Host Name.

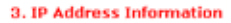

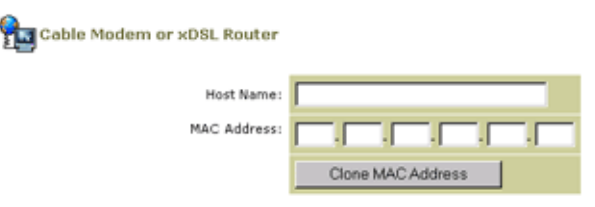

A cable modem requires minimal configuration. If the ISP requires you to input a Host Name, type it in the "Host Name" field above.

Для подключения может понадобиться клонировать MAC-адрес. При необходимости введите MAC-адрес сетевого адаптера, который использовался при установке подключения через кабельный модем, в поле MAC address. Затем нажмите на кнопку **Clone MAC address** «Клонировать MAC-адрес».

Для завершения установки нажмите на кнопку **Finish** «Готово». На экране появится страница состояния, которая содержит информацию о состоянии подключения и другие сведения. Дополнительную информацию см. в разделе «Status «Состояние»» на стр. 56.

#### Fixed-IP xDSL «Выделенный IP-адрес xDSL»

hixed-IP xDSL

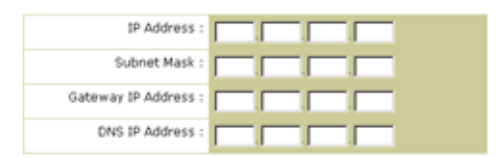

Enter the IP address, Subnet Mask, Gateway IP address, and DNS IP address provided to you by your ISP in the appropriate fields above.

Некоторые поставщики услуг скоростного цифрового доступа в Интернет (xDSL) могут назначать устройству выделенный (статический) IP-адрес. В таком случае выберите этот параметр и введите назначенный IP-адрес (Assigned IP Address), маску подсети (Subnet Mask), IP-адрес шлюза (Gateway IP Address), а также IP-адрес DNS-сервера (DNS IP Address). Для завершения установки нажмите на кнопку **Finish** «Готово».

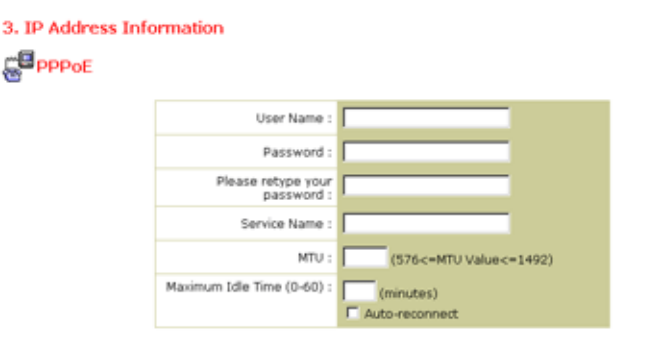

#### PPPoE xDSL «Подключение точка-точка через Ethernet»

Enter the User Name and Password required by your ISP in the appropriate fields. If your ISP has provided you with a Service Name enter it in the "Service Name" field, otherwise, leave it blank.

Введите имя пользователя PPPoE (User Name) и пароль (Password), назначенные поставщиком услуг Интернет. Для некоторых поставщиков услуг Интернет необходимо также заполнить поле Service Name «Имя службы».

Установите для параметра MTU «Максимальный размер пакета» значение по умолчанию (1454), если поставщик услуг Интернет не предоставил другое значение.

Для того чтобы определить период времени, в течение которого подключение к сети Интернет будет сохраняться при простое, укажите значение параметра Maximum Idle Time (в минутах). Если соединение с Интернет неактивно дольше максимального времени простоя, оно будет разорвано. По умолчанию установлено значение 10 минут.

Для того чтобы восстанавливать соединение автоматически при попытке выйти в сеть Интернет, включите функцию Auto-reconnect. Для завершения установки нажмите на кнопку **Finish** «Готово».

#### Setup Wizard «Мастер установки»

РРТР «Протокол туннелирования точка-точка»

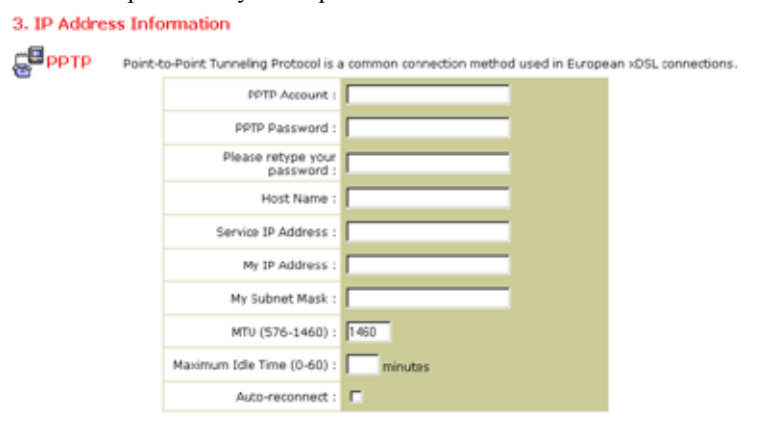

Протокол туннелирования точка-точка (Point-to-Point Tunneling Protocol) — это способ скоростного цифрового подключения, используемый в Европе. Он позволяет соединять локальные сети посредством сети Интернет.

Если необходимая информация была предоставлена поставщиком, укажите имя учетной записи РРТР (РРТР Account name), пароль (РРТР password), имя узла (Host Name), IP-адрес службы (Service IP Address), назначенный IP-адрес (My IP Address) и маску подсети (Subnet Mask).

Установите для параметра MTU «Максимальный размер пакета» значение по умолчанию (1460), если поставщик услуг Интернет не предоставил другое значение.

Для того чтобы определить период времени, в течение которого подключение к сети Интернет будет сохраняться при простое, укажите значение параметра Maximum Idle Time (в минутах). Если соединение с Интернет неактивно дольше максимального времени простоя, оно будет разорвано. По умолчанию установлено значение 10 минут.

Для того чтобы восстанавливать соединение автоматически при попытке выйти в сеть Интернет, включите функцию Auto-reconnect. Для завершения установки нажмите на кнопку **Finish** «Готово».

#### BigPond

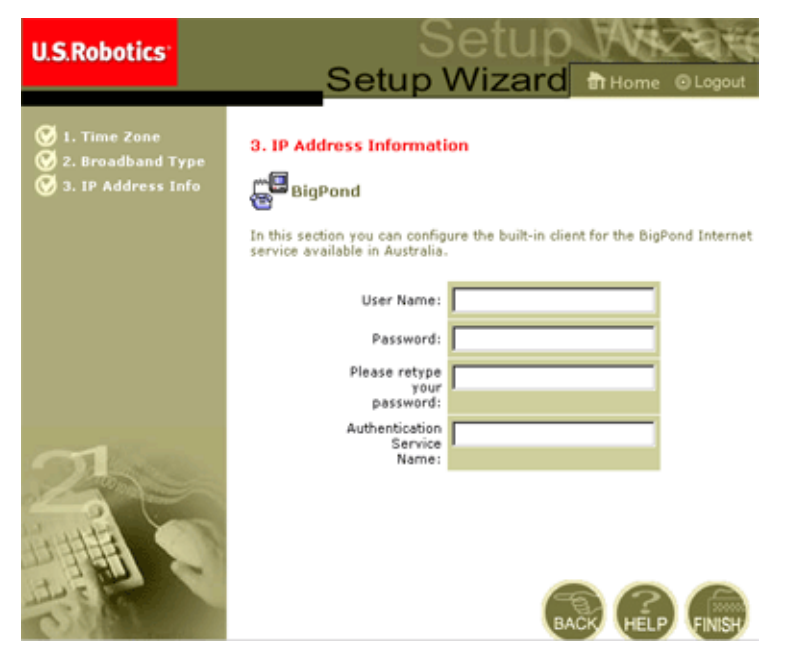

Если для подключения используется служба Интернет BigPond, применяемая в Австралии, введите имя пользователя (User Name), пароль (Password) и идентификационное имя службы BigPond (Authentication Service Name). Для завершения установки нажмите на кнопку **Finish** «Готово».

## Дополнительные настройки

Веб-интерфейс пользователя позволяет устанавливать значения параметров системы, управлять маршрутизатором 802.11g 54 Мбит/ с и его портами, а также отслеживать состояние сети. В таблице ниже приведены параметры, значения которых можно установить в окне этой программы.

| Меню                                                | Описание                                                                                                    |
|-----------------------------------------------------|----------------------------------------------------------------------------------------------------|
| System «Система»                                    | Установка часового пояса, пароля для доступа администратора,<br>настройка сервера регистрации и IP-адреса компьютера, с<br>которого будет разрешено удаленное управление<br>маршрутизатором 802.11g 54 Мбит/с.                                                                                                    |
| WAN «Глобальная<br>сеть»                            | <ul> <li>Установка типа соединения: 1) динамический IP-адрес, 2)<br/>конфигурация PPPoE, 3) PPTP, 4) статический IP-адрес и адрес<br/>шлюза поставщика услуг и 5) BigPond (служба Интернет<br/>Австралии).</li> </ul>                                                                                                    |
|                                                     | <ul> <li>Выбор DNS-серверов, используемых для разрешения<br/>доменного имени.</li> </ul>                                                                                                    |
| LAN «Локальная<br>сеть»                             | Установка конфигурации TCP/IP для интерфейса локальной сети маршрутизатора 802.11g 54 Мбит/с и всех клиентов DHCP.                                                                                                    |
| Wireless<br>«Беспроводная<br>связь»                 | Выбор радиочастоты, идентификатора зоны обслуживания (SSID), шифрования WPA или WEP и настройка протокола беспроводной связи 802.1х.                                                                                                    |
| NAT «Трансляция<br>сетевых адресов»                 | Использование одной учетной записи поставщика услуг Интернет несколькими пользователями, настройка виртуальных серверов.                                                                                                    |
| Firewall<br>«Брандмауэр»                            | Настройка различных специальных параметров и параметров<br>безопасности, включая управление доступом, противодействие<br>хакерам и DMZ.                                                                                                    |
| DDNS<br>«Динамическая<br>DNS»                       | Динамическая DNS предоставляет пользователям Интернет<br>возможность назначать доменное имя конкретному компьютеру<br>или серверу.                                                                                                    |
| UPnP<br>«Универсальная<br>система Plug and<br>Play» | С помощью универсальной системы Plug and Play устройство<br>может автоматически подключаться к сети, получать IP-адрес,<br>передавать информацию о своих возможностях и получать<br>сведения о наличии и возможностях других устройств. После<br>этого устройства могут взаимодействовать напрямую. Это, в свою<br>очередь, позволяет работать в режиме «точка-точка». |
| Tools «Сервис»                                      | Сохранение и восстановление текущей конфигурации,<br>восстановление настроек по умолчанию, обновление<br>программного обеспечения устройства и его перезагрузка.                                                                                                    |

| Меню                  | Описание                                                                                                    |
|-----------------------|----------------------------------------------------------------------------------------------------|
| Status<br>«Состояние» | Вывод информации о типе и состоянии подключения WAN,<br>номеров версий программного и аппаратного обеспечения,<br>настроек IP-адресов системы, а также сведения о DHCP, NAT и<br>системе Firewall. |
|                       | Отображение сведений о количестве подключенных клиентов,<br>версиях программного обеспечения устройств, физических<br>MAC-адресах всех устройств, а также версии и серийного номера<br>устройства. |
|                       | Вывод журнала безопасности и регистрации клиентов DHCP.                                                                                                    |

#### System «Система»

#### Time Zone «Часовой пояс»

| U.S.Robotics                                                                                                    |                                                                                                    |
|----------------------------------------------------------------------------------------------------|----------------------------------------------------------------------------------------------------|
| D System<br>P True Zone<br>P True Zone<br>P True Zone<br>P Structure<br>P Structure<br>P Structure<br>D WAN<br>O KAN<br>O KAN<br>O True<br>D True<br>D UP/P<br>O Tools<br>O Status | Time Zone         Use section below to configure the U.S. Rebolics 002 11g Wireless Router's system time. Solid typur time point does not be used for the time does not be used for the time does not be used to time does not be used to time does not t |
| 1                                                                                                    | Cet Date and Time by online Time Servers (477) Pre-Set Servers: tenenistigov Synchlow! Custor: Server: Synchlow!                                                                                                    |

Укажите часовой пояс и сервер времени для маршрутизатора 802.11g 54 Мбит/с. Эта информация необходима для регистрации событий и управления доступом.

• Настройка часового пояса

Выберите часовой пояс из выпадающего списка Time Zone и при необходимости установите дату перехода на летнее и зимнее время (Daylight Savings).

Для того чтобы синхронизировать часы маршрутизатора 802.11g 54 Мбит/с с сервером времени через Интернет, используйте один из способов, указанных ниже.

• Получение даты и времени с серверов времени в режиме он-лайн (Network Time Protocol)

Выберите стандартный он-лайн сервер времени для своего региона из выпадающего списка или введите IP-адрес сервера в локальной сети.

• Синхронизация даты и времени с датой и временем компьютера

Для того чтобы синхронизировать часы маршрутизатора 802.11g 54 Мбит/с с часами главного компьютера в сети, выберите соответствующий пункт.

• Установка даты и времени вручную

Для того чтобы установить дату и время вручную, выберите дату из выпадающего списка и введите время с клавиатуры.

Password Settings «Настройки пароля»

| U.S.Robotics                                                                                                    |                                                                                                    |
|----------------------------------------------------------------------------------------------------|----------------------------------------------------------------------------------------------------|
| Disystem<br>Ilea Zrie<br>Password Gearnas<br>enotatio Anagement<br>Signa Server<br>Wani<br>UAN<br>UAN<br>Vitreless<br>SAT<br>O Chils<br>Ump<br>O Tools<br>O Status | Password Settings Set a password to secure access to the U.S. Robotics 802_11g Windows Router Web Meragement. You can also configure the anound options Current Password : Confirm New Password : Date Time Out Settings Ide Time Out Settings Ide Time Out : |
|                                                                                                    |                                                                                                    |

Это меню позволяет ограничить доступ в сеть при помощи пароля. Перед тем как подключить маршрутизатор 802.11g 54 Мбит/с к сети Интернет, необходимо назначить пароль. По умолчанию используется пароль **admin**.

Пароль может содержать от 3 до 12 букв и цифр. Регистр букв учитывается.

Ïðèiå÷àíèå. При утрате пароля или отсутствии доступа к интерфейсу пользователя нажмите на кнопку Reset «Сброс» на задней панели устройства и удерживайте ее в течение пяти секунд. Будут восстановлены настройки по умолчанию.

Для того чтобы определить период времени, в течение которого ceanc работы в системе будет сохраняться при простое, укажите значение параметра Maximum Idle Time (в минутах). Если соединение не используется дольше максимального времени простоя, будет произведен выход из системы. Для продолжения работы необходимо повторить вход в систему. По умолчанию установлено значение 9 минут.

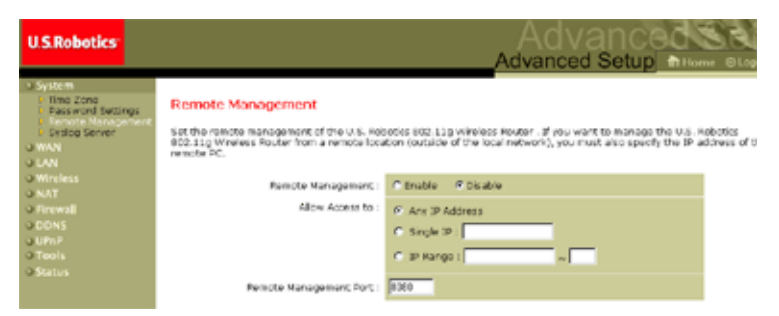

#### Remote Management «Дистанционное управление»

С помощью функции дистанционного управления можно управлять маршрутизатором 802.11g 54 Мбит/с, настраивать его и отслеживать его работу через веб-браузер на удаленном компьютере. Установите флажок **Enable** «Включить» и укажите IP-адрес удаленного компьютера или диапазон IP-адресов. Нажмите на кнопку **APPLY** «Применить». По умолчанию эта функция отключена.

 
 Ïdèiå÷àíèå.
 Для того чтобы управлять работой маршрутизатора 802.11g 54 Мбит/с с любого компьютера, выберите значение Any IP Address «Любой IP-адрес» для параметра Allow Access to «Разрешить доступ».

#### US Robotics System Source Trans Trans Proceed Sectors System Source Trans Trans Proceed Sectors Source Transformer Source Transformer Sou

Syslog Server «Сервер регистрации»

Функция Syslog Server загружает файл журнала маршрутизатора 802.11g 54 Мбит/с на сервер с указанным IP-адресом. По умолчанию функция отключена.

#### WAN «Глобальная сеть»

| U.S.Robotics                                                                                                    |                                                                                                    |                                                                                                    |
|----------------------------------------------------------------------------------------------------|----------------------------------------------------------------------------------------------------|----------------------------------------------------------------------------------------------------|
| U System<br>U WAN<br>E Dynamic IP<br>P PPCC<br>P PPCC<br>P DPC<br>P DP | WAN Settings<br>The U.S. Robets 402.11g W<br>G. Dynamic JP Address<br>C. PPTHC<br>C. PPTH<br>C. Matte: DP Address<br>C. HigPand | relates Fouter can be connected to your service provider in any of the following ways:<br>Obtains an IP address automatically from your service provider.<br>IPP over Effernation a common somestics method used for XDDL.<br>Point-to-fract Tourishing Protocol is a common somestics method<br>used in transport SDL connections.<br>Your service provider provides a static 19 address to access between<br>services.<br>In these services are obtained in a static 19 address to access between<br>Interest services are static 19 address to access between<br>Interest services area of a provider and the Sub- |
|                                                                                                    |                                                                                                    |                                                                                                    |

Укажите тип подключения к сети WAN, предоставленного поставщиком услуг Интернет, и нажмите на кнопку **More Configuration** «Дополнительные параметры» для настройки дополнительных параметров подключения.

#### Dynamic IP «Динамический IP-адрес»

| U.S.Robotics                                                                                                    | Advanced Setup Theorem Classed                                                                                                    |
|----------------------------------------------------------------------------------------------------|----------------------------------------------------------------------------------------------------|
| O System<br>D WAN<br>D WAN<br>P PP/P<br>P PP/P<br>P State IP<br>B State IP<br>B State IP<br>B State IP<br>D State IP<br>D | Dynamic IP The Heat name is aptional, but may be required by some Sarvice Provider's. The default MAC address is set to the MAR's physical interface as the U.S. Robotis #COLLS Winders houter. If required by your Sarvice Provider, you use the "Clane NAC Address" buttom to copy the RAC address of the Nativor's Historization Card resident in your YC compliance the WAR MAC address. If recorsery, you can use the "Release" and "Reserve" buttoms on the Status page to release and reserve the WAR Baddress. Historia Harrison Card resident to provide the Card to release and reserve the WAR Baddress. Historia Harrison Card resident to provide the MAR Address. Listoria to the MAC Address. Listoria to the Address. |
| 4                                                                                                    | 66                                                                                                    |

Для некоторых поставщиков услуг Интернет необходимо ввести имя узла в поле Host Name. МАС-адрес по умолчанию назначается физическому интерфейсу WAN маршрутизатора 802.11g 54 Мбит/с. Используйте этот адрес при подключении услуг Интернет и изменяйте его только в случае требования поставщика услуг Интернет. Если поставщик услуг Интернет использовал МАС-адрес адаптера Ethernet как идентификатор при создании учетной записи широкополосного подключения, подключите к маршрутизатору 802.11g 54 Мбит/с компьютер с данным МАС-адресом и нажмите на кнопку Clone MAC Address «Клонировать MAC-адрес». Текущий МАС-адрес маршрутизатора 802.11g 54 Мбит/с будет заменен зарегистрированным MAC-адресом адаптера Ethernet. Если вы не уверены, какой компьютер использовался при настройке широкополосного подключения, обратитесь к поставщику услуг Интернет для регистрации нового МАС-адреса для своей учетной записи. Зарегистрируйте MAC-адрес маршрутизатора 802.11g 54 Мбит/с по умолчанию.

| U.S.Robotics                                                                          |                                                                                                    |  |  |
|---------------------------------------------------------------------------------------|----------------------------------------------------------------------------------------------------|--|--|
| O System<br>O WAN<br>D Dynanic (P<br>P PPOP<br>P Static (P<br>P BigPond<br>P DNS      | PRPOC<br>Enter the PSPOE user name and password assigned by your Service Provider. The Service Name is<br>normally aptainal, but may be required by some service providers. Enter a Maximum 1dle Time (in<br>makues) to drive a maximum period of firms for which the Interset connection is makenated during<br>inactivity. If the connection is inative for longer than the Maximum Idle Time, then it will be dropped.<br>You can enable the Julia-reconnect option to automatically re-establish the connection as soon as you<br>attempt to access the Internet again. |  |  |
| o LAN<br>o Wireless<br>o NAT<br>o Firewall<br>o DDNS<br>o UPnP<br>o Tools<br>o Status | If your Internet Service Provider requires the use of PPDot, enter the information below. User Names Password: Plass ritype your Jassword Service Names                                                                                                    |  |  |
| 1                                                                                     | MTU: 1492 (576<=MTU Value<=1492)<br>Maximum Idle Time (0-60)<br>Auto-reconnect                                                                                                    |  |  |

#### РРРоЕ «Подключение точка-точка через Ethernet»

Введите имя пользователя PPPoE (User Name) и пароль (Password), назначенные поставщиком услуг Интернет. Для некоторых

поставщиков услуг Интернет необходимо также заполнить поле Service Name «Имя службы».

Параметр MTU «Максимальный размер пакета» определяет максимальный размер пакета данных. Установите для этого параметра значение по умолчанию (1454) или значение, указанное поставщиком услуг Интернет

Для того чтобы определить период времени, в течение которого подключение к сети Интернет будет сохраняться при простое, укажите значение параметра Maximum Idle Time (в минутах). Если соединение с Интернет неактивно дольше максимального времени простоя, оно будет разорвано. По умолчанию установлено значение 10 минут.

Для того чтобы восстанавливать соединение автоматически при попытке выйти в сеть Интернет, включите функцию **Auto-reconnect**.

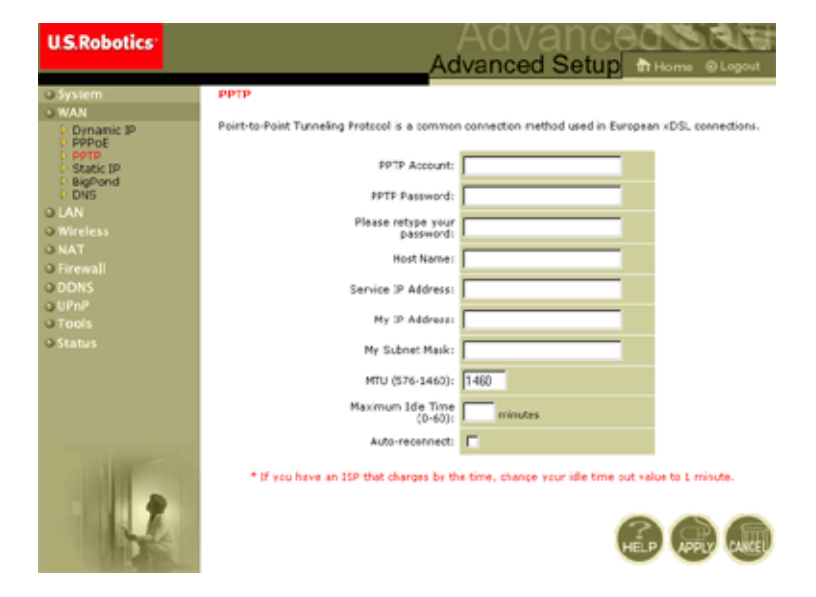

#### РРТР «Протокол туннелирования точка-точка»

Протокол туннелирования точка-точка (РРТР) позволяет соединять локальные сети через сеть Интернет. Настроив параметры на странице, показанной выше, можно установить сеанс РРТР и обеспечить простую настройку клиента РРТР на каждом компьютере.

Введите учетную запись РРТР (PPTP Account), пароль (Password), имя узла (Host Name), IP-адрес службы (Service IP Address, предоставляется поставщиком услуг Интернет), назначенный IP-адрес (Assigned IP Address) и маску подсети (Subnet Mask).

Установите для параметра MTU «Максимальный размер пакета» значение по умолчанию (1460), если поставщик услуг Интернет не предоставил другое значение.

Для того чтобы определить период времени, в течение которого PPTP-подключение будет сохраняться при простое, укажите значение параметра Maximum Idle Time (в минутах). Если подключение неактивно дольше максимального времени простоя, оно будет разорвано.

По умолчанию установлено значение 0 минут.

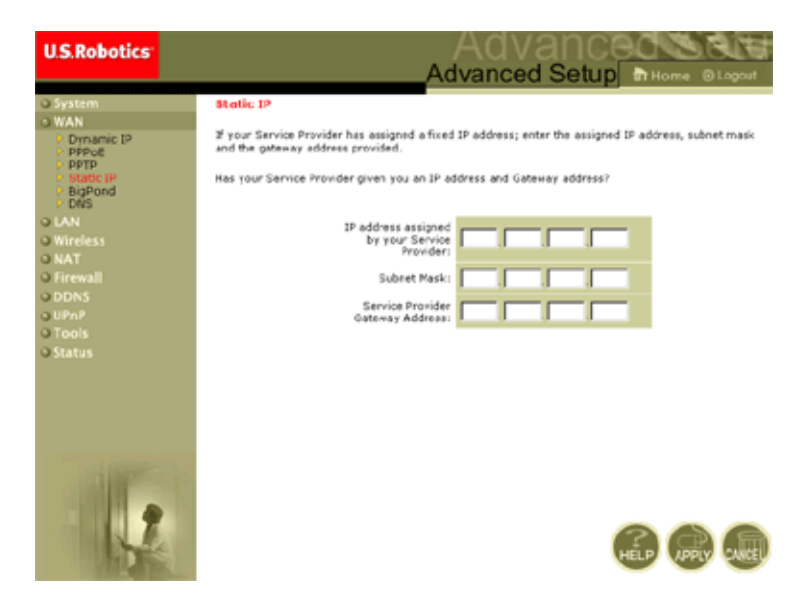

#### Static IP «Статический IP-адрес»

Если поставщик услуг Интернет назначил вам выделенный IP-адрес, введите адрес (Assigned Address), маску подсети (Subnet Mask) маршрутизатора 802.11g 54 Мбит/с и адрес шлюза (Gateway Address) поставщика услуг Интернет.

Выделенный IP-адрес необходим для предоставления таких услуг Интернет, как веб- или ftp-сервер.

#### Дополнительные настройки

#### BigPond

| U.S. HOBOLICS                                                       | Advanced Setup Theme @Logout                                                                                                 |
|---------------------------------------------------------------------|----------------------------------------------------------------------------------------------------|
| O System<br>O WAN<br>D Opnamic IP<br>D POPOE<br>D POPD<br>Static IP | BigPond<br>In this section you can configure the built-in client for the BigPond Internet service available in<br>Australia. |
| BigPond     DNS     O LAN     O Wireless                            | User Marne:                                                                                                    |
| o NAT<br>o Firewall<br>o DDNS                                       | Please retypa your<br>password:                                                                                              |
| o UPnP<br>O Tools<br>O Status                                       | Autherbication Service<br>Name:                                                                                              |
|                                                                     |                                                                                                    |
| 1                                                                   |                                                                                                    |

BigPond — это поставщик услуг Интернет в Австралии, который использует систему периодических импульсов для обеспечения бесперебойного подключения к Интернет. Для того чтобы установить соединение, введите имя пользователя (User Name), пароль (Password) и имя службы (Service Name) для встроенного клиента.

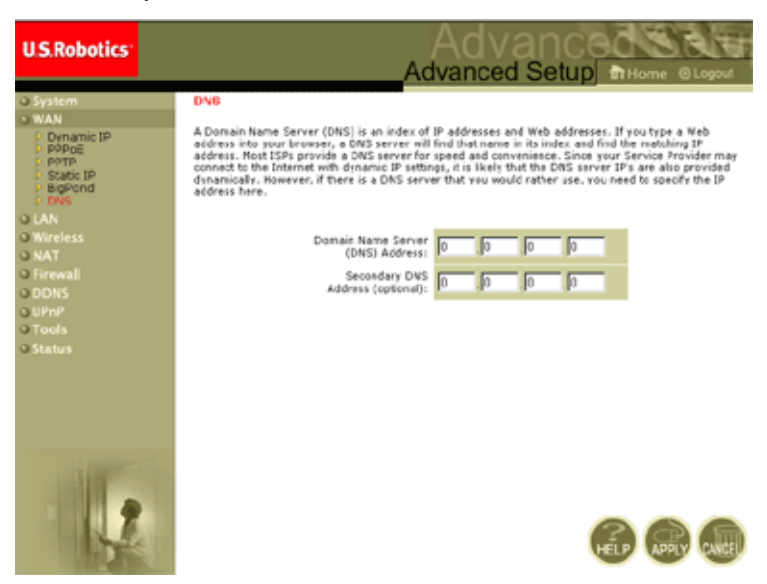

#### DNS «Служба доменных имен»

Серверы доменных имен назначают цифровые IP-адреса доменным именам (например, www.usr.com). Поставщик услуг Интернет должен предоставить IP-адрес одного или нескольких серверов доменных имен. Укажите эти адреса в данном окне.

#### LAN «Локальная сеть»

| U.S.Robotics                                                  | Advanced Setup                                                                                                    |
|---------------------------------------------------------------|----------------------------------------------------------------------------------------------------|
| s System<br>Swan<br>LAN<br>Wireless<br>NAT<br>Fiormal<br>DDNS | LAN Settings<br>You can enable CHCP to dynamically allocate IP addresses to your client PCs, or configure filtering functions base<br>or specific clients or protocols. The U.S. Robotics WC2. Lag Wireless Router must have an IP address for the local<br>natures. |
| s UPRP<br>3 Tools<br>3 Status                                 | IP Addressi 192 (163 )2 (1<br>IIP Subnet Mask: 255.255.255 0<br>DHOP Server: 1º Enabled 1° Disabled                                                                                                    |
|                                                               | Lesse Time : Convert x                                                                                                    |
| 12                                                            | Start IP 1         152         160         2         100           End IP 2         152         150         2         150           Domelin Name 2         (cottonal)         (cottonal)         (cottonal)                                                          |

- LAN IP «Сетевой IP-адрес» меню LAN позволяет настроить сетевой IP-адрес маршрутизатора 802.11g 54 Мбит/с и функцию автоматического выделения адресов клиентов сервером DHCP.
- При необходимости установите значение параметра Lease Time «Срок использования IP-адреса». В домашних сетях для этого параметра можно установить значение Forever «Навсегда». В этом случае срок использования IP-адреса неограничен.
- IP Address Pool «Пул IP-адресов» можно назначить диапазон динамических IP-адресов (например, 192.168.2.2-254). По умолчанию используется диапазон 192.168.2.100-199. При назначении IP-адресов, например, 192.168.2.100-199, они становятся частью пула динамических IP-адресов. IP-адреса из диапазонов 192.168.2.2-99 и 192.168.2.200-254 будут использоваться в качестве статических IP-адресов.

Не включайте адрес маршрутизатора 802.11g 54 Мбит/с в пул адресов клиентов. Настройте клиентские компьютеры для динамического распределения IP-адресов.

#### Wireless «Беспроводная связь»

Для того чтобы назначить маршрутизатор 802.11g 54 Мбит/с точкой беспроводного доступа для клиентов (как стационарных, так и мобильных), укажите радиоканал, идентификатор зоны обслуживания (SSID) и параметры шифрования.

## Channel and SSID «Канал и идентификатор зоны обслуживания»

| U.S.Robotics                                                                 |                                                                                                    |  |  |  |
|------------------------------------------------------------------------------|----------------------------------------------------------------------------------------------------|--|--|--|
| O System<br>O WAN<br>O LAN<br>O Wireless<br>P Channel and SSID<br>P Security | Channel and SSID<br>This page allows you to define SSID, Transmission Rate, g Nitro and Channel ID for wireless<br>connectan. In the wireless environment, this U.S. Fobtrics 802.13g Wireless Router can also act as an<br>wireless access point. These parameters are used for the mobile stations to connect to this access<br>point. |  |  |  |
| o NAT<br>o Firewall<br>o DDNS<br>o UPNP<br>o Tools<br>o Status               | Network Name (S1D): SSD<br>SSID Broadcast: C Enable C Disable<br>Wineless Node: Mined (115+11g) C<br>S4p+: C Enable C Disable<br>Transmission Rate: Mbps C<br>Channel: Auto C                                                                                                    |  |  |  |
| 1                                                                            |                                                                                                    |  |  |  |

Необходимо установить общий радиоканал и идентификатор зоны обслуживания (SSID), которые будут использоваться маршрутизатором 802.11g 54 Мбит/с и клиентскими устройствами. Убедитесь в том, что значения параметров настройки всех клиентов одинаковы.

Network Name (SSID) «Имя сети»: идентификатор зоны обслуживания. Для всех клиентов беспроводной сети должно быть установлено одинаковое значение этого параметра. По умолчанию используется идентификатор USR5462.

**Їðèiå÷àíèå.** Идентификатор зоны обслуживания может состоять из 32 букв и цифр. Регистр букв учитывается.

SSID Broadcast «Трансляция идентификатора зоны обслуживания»: передача идентификатора зоны обслуживания по беспроводной сети обеспечивает простоту подключения к клиентским компьютерам. Трансляцию идентификатора зоны обслуживания следует отключать в целях безопасности. По умолчанию функция включена.

Їðèlå÷àíèå. Если отключить идентификатор зоны обслуживания, он не будет доступен при использовании функции «Обзор участка» (Site Survey), и для подключения к сети необходимо будет создавать профиль вручную. Дополнительную информацию см. в разделе «Работа с утилитой Wireless Configuration Utility» руководства пользователя USB-адаптера 802.11g 54 Мбит/с на установочном компакт-диске.

Wireless Mode «Режим беспроводной связи»: выбор режима связи для маршрутизатора 802.11g 54 Мбит/с. По умолчанию установлен режим Long Range Mixed (11b+11g).

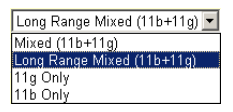

Режим Long Range Mixed (11b+11g) — это расширенный режим работы. Стандарт 802.11g совмещает возможности IEEE 802.11a и скорость передачи 54 Мбит/с. Он обеспечивает возможность подключения на расстоянии до 100 м по стандарту IEEE 802.11b с более высокой скоростью и на больших расстояниях от точки доступа до компьютера с платой беспроводного интерфейса.

54g+: 54g+ — это технология, использующая стандарты технологии framebursting для достижения более высокой пропускной способности. Если функция 54g+ включена, то общая пропускная способность (сумма пропускных способностей всех клиентов в сети) может повыситься на 25% в сетях стандарта 802.11g и на 75% — в смешанных сетях стандартов 802.11g и

802.11b. По умолчанию функция включена. *Transmission Rate «Скорость передачи»*: выберите скорость потока данных, передаваемых маршрутизатором 802.11g 54 Мбит/с. Чем ниже скорость потока, тем больше дистанция передачи. По умолчанию используется значение Auto «Автоматически».

Auto 1 Mbps

2Mbps 5.5Mbps

6Mbps 9Mbps

11Mbps 12Mbps 18Mbps

*Channel «Канал»*: радиоканал, через который маршрутизатор 802.11g 54 Мбит/с взаимодействует с другими устройствами в пределах базовой зоны обслуживания (BSS). Значение параметра по умолчанию: 11.

**Їðèiå÷àíèå.** Выбор радиоканалов может быть ограничен местным законодательством.

Security «Безопасность»

| U.S.Robotics                                                                                                    | Advanced Setup Charles Class                                                                                                    |
|----------------------------------------------------------------------------------------------------|----------------------------------------------------------------------------------------------------|
| O System<br>O WAN<br>O WAN<br>O UAN<br>O Warless<br>II Channel and SSD<br>I Security<br>V VDS<br>O NAT<br>O Freevall<br>O DRS<br>O UIDP | Security<br>This page allow you to transmit your data securely over the winkers network. Matching authentication<br>and encryption nethods must be setup on your U.S. Robotics 802.11g Wireless Router and wireless<br>client devices to use security.<br>WDs. (WPI Protected Access)                                                                                                    |
|                                                                                                    | WEA Encryption Type Destried                                                                                                    |
| o Tools<br>o Status                                                                                                    | WEP Encreption Type Databled                                                                                                    |
|                                                                                                    | (i) (ii) (iii) (ii |

Если необходимо передать уязвимые данные по каналу беспроводной связи, используйте технологии шифрования Wi-Fi Protected Access (WPA) или Wired Equivalent Privacy (WEP). При защите шифрованием необходимо использовать один набор протоколов (WPA либо WEP) и одинаковые ключи шифрования/ дешифрования для маршрутизатора 802.11g 54 Мбит/с и всех клиентов беспроводной сети. Для обеспечения надежной защиты сети маршрутизатор 802.11g 54 Мбит/с может использовать одну или обе приведенные ниже технологии.

- Технология Wi-Fi Protected Access (WPA) стр. 34
- Технология Wired Equivalent Privacy (WEP) стр. 35

Использование той или иной технологии защиты зависит от необходимого уровня безопасности, доступных ресурсов сети и управления, а также программного обеспечения клиентов. Основные характеристики различных технологий защиты приведены в следующей таблице.

| Технология<br>защиты | Требования<br>к клиенту                                                                                                    | Применение                                                                                                    |
|----------------------|----------------------------------------------------------------------------------------------------|----------------------------------------------------------------------------------------------------|
| WEP                  | Встроенная поддержка<br>всеми устройствами<br>стандартов 802.11b и<br>802.11g                                                                       | <ul> <li>Обеспечивает только общую<br/>безопасность</li> <li>Управление ключами осуществляется<br/>вручную</li> </ul>                                                                                                    |
| Режим WPA            | Требуется система<br>с поддержкой WPA<br>и драйвер протокола<br>для сетевого адаптера<br>(поддерживается<br>операционной<br>системой Windows XP)    | <ul> <li>Обеспечивает высокий уровень<br/>безопасности в небольших сетях</li> <li>Необходим настроенный сервер<br/>RADIUS или управление вручную<br/>предварительно заданным общим<br/>ключом</li> </ul>                                                                                                    |
|                      | Режим 802.1х<br>Необходима система с<br>поддержкой WPA<br>и драйвер сетевого<br>адаптера<br>(поддерживается<br>операционной<br>системой Windows XP) | <ul> <li>Обеспечивает надежную защиту<br/>в режиме WPA-only mode «Только<br/>WPA», т. е. при работе только<br/>с WPA-клиентами</li> <li>Необходим настроенный сервер<br/>RADIUS</li> <li>Для расширяемого протокола<br/>аутентификации (EAP) стандарта<br/>802.1х может потребоваться<br/>управление цифровыми<br/>сертификатами для сервера и клиентов</li> </ul> |
WPA Encryption Type «Тип шифрования WPA»

WPA — более надежная технология защиты, чем WEP. Она сочетает аутентификацию стандарта 802.1х и ключи трансляции и сеанса.

| Disabled                        | ~ |
|---------------------------------|---|
| Disabled                        |   |
| Enabled - Manual Pre-Shared Key |   |
| Enabled - Pre-Shared Passphrase |   |
| Enabled - 802.1X Mode           |   |

• Pre-Shared Key/Passphrase «Предварительно заданный общий ключ/фраза доступа»

Если в небольшой или домашней сети нет сервера аутентификации, клиентам, подключающимся к маршрутизатору 802.11g 54 Мбит/с, можно выдать предварительно заданный общий ключ. Используйте один и тот же ключ для маршрутизатора 802.11g 54 Мбит/с и клиентов.

### Ïðèìå÷àíèÿ.

- 1. Вводимый вручную общий ключ может содержать до 64 шестнадцатеричных символов.
- 2. Для предварительно заданной фразы доступа введите от 8 до 63 шестнадцатеричных символов.
- 3. Не используйте длинные и сложные для ввода ключи.
- **4.** Шестнадцатеричные символы это цифра от 0 до 9 и буквы от А до F.
- Режим 802.1x

Маршрутизатор 802.11g 54 Мбит/с позволяет использовать аутентификацию стандарта 802.1х с установленным сервером RADIUS. В

| WPA (WiFi Protected      | Access) |                                       |
|--------------------------|---------|---------------------------------------|
| WPA Encryption Type      |         | Enabled - 802.1X Mode                 |
|                          |         |                                       |
| 802.1X                   |         |                                       |
| Re-Authentication Period | 3600    | Seconds (0 for no re-authentication ) |
| Quiet Period             | 60      | Seconds after authentication failed   |
| RADIUS Server Parameters |         |                                       |
| Server IP                |         |                                       |
| Server Port              | 1812    |                                       |
| Secret Key               |         |                                       |
| NAS-ID                   |         |                                       |

режиме 802.1х права доступа проверяются по базе данных, хранящейся на маршрутизаторе 802.11g 54 Мбит/с. Необходимо указать период аутентификации и соответствующие параметры протокола удаленной аутентификации в поле RADIUS Server Parameters «Параметры сервера RADIUS».

WEP Encryption Type «Тип шифрования WEP»

Можно выбрать стандартное 40/64-битное или более надежное 128-битное шифрование.

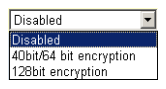

Ключи шифрования могут вводиться вручную или генерироваться автоматически. Для того чтобы настроить ключи вручную, введите пять пар шестнадцатеричных символов для каждого 40/64-битного ключа, или 13 пар для одиночного 128-битного ключа. Для того чтобы включить автоматическое 64-битное шифрование, введите фразу доступа и нажмите на кнопку **Generate** «Генерировать». Автоматически генерируются четыре ключа (см. рисунок ниже). Выберите ключ из выпадающего списка или используйте ключ по умолчанию. В режиме 128-битного шифрования автоматически генерируется один ключ. По умолчанию ключ открытый.

Їðèiâ÷àíèå. Активный ASCII-ключ для 40/64-битного шифрования WEP должен состоять из 5 символов.
 Активный ASCII-ключ для 128-битного шифрования WEP должен состоять из 13 символов.

| WEP (W     | /ired Ec  | juivaler | nt Priva | cy)                |                             |             |                        |
|------------|-----------|----------|----------|--------------------|-----------------------------|-------------|------------------------|
| WEP Encr   | yption Ty | pe       |          | 40bi               | t/64 bit enc                | ryption 💌   |                        |
| Select key | / generat | ion meth | iod      | Man                | ual Hex Ke                  | y 💌         |                        |
| Manual He  | ex Keys:  |          |          | Man<br>ASC<br>Pass | ual Hex Ke<br>II<br>sphrase | Ут          | Active<br>'ransmit Key |
| Key 1:     | 00        | 00       | 00       | 00                 | 00                          |             | o                      |
| Key 2:     | 00        | 00       | 00       | 00                 | 00                          |             | 0                      |
| Key 3:     | 00        | 00       | 00       | 00                 | 00                          |             | 0                      |
| Key 4:     | 00        | 00       | 00       | 00                 | 00                          |             | 0                      |
|            | Valid ch  | aracters | for "Key | 1" to "K           | ey 4" are '                 | 0-9' and '/ | 4-F'                   |

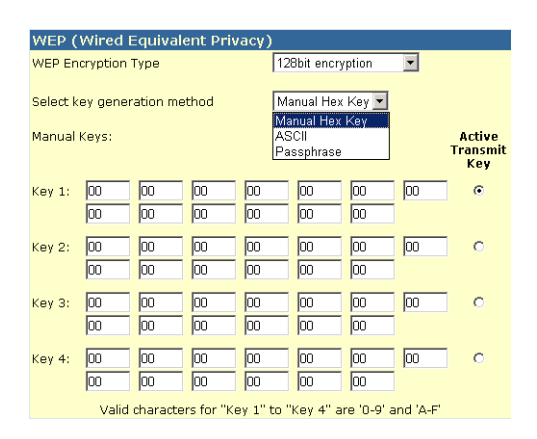

При шифровании ключи для всех клиентов и маршрутизатора 802.11g 54 Мбит/с должны совпадать. Необходимо помнить, что технология Wired Equivalent Privacy (WEP) защищает передачу данных между беспроводными устройствами, но не передачу данных по проводным сетям или через сеть Интернет.

# WDS «Система беспроводного распределения»

| U.S.Robotics                                                                                                 |                                                                                                    | Advanced Setup BHOME @LOGOL                                                                                                    |
|----------------------------------------------------------------------------------------------------|----------------------------------------------------------------------------------------------------|----------------------------------------------------------------------------------------------------|
| O System<br>O WAN<br>O UAN<br>O Wireless<br>D Channel and SSID<br>D Security<br>P WOO<br>O NAT<br>O Frenuell | WDS<br>When repeater is enabled, this<br>repeater and is able to wreles<br>(Wrefelso Stolhobion System)<br>by the NAC addresses of the o<br>repeater AP or Wreless Gatew<br>Gateway to have a WOS init b | U.S. Robotics 002.11g Wireless Router functions as a wireless<br>by communicate with other APs or Wireless Gateways via WDS<br>links. You can specify up to six WOS links, where each link is defined<br>ther repeater capable AP or Wireless Gateway. Note that for each<br>ay specified or this page, your unst also corridge that AP or Wireless<br>ack to this U.S. Robotics 802 11g Wireless Router. |
| o DDNS<br>o UPrP<br>o Tools<br>o Status                                                                      | Enable Repeater:<br>AP NAC address 1:<br>AP NAC address 1:                                                                                                    | Check this box to enable this U.S. Robotics 802.130 Wireless<br>Router to communicate ciredby with other APs or Wireless<br>Gabeways over WDS links.                                                                                                    |
| Allerton                                                                                                    | AP MAC address 2:<br>AP MAC address 2:<br>AP MAC address 5:<br>AP MAC address 5:                                                                                                    |                                                                                                    |
| 1                                                                                                    | and County and Card and                                                                                                    | 666                                                                                                    |

Система WDS обеспечивает увеличение расстояния работы беспроводной локальной сети (WLAN). Эта система позволяет устанавливать прямую связь между точками доступа. При этом станции могут свободно перемещаться в пределах зоны покрытия WDS. По умолчанию эта функция отключена.

#### Ïðèìå÷àíèÿ.

- 1. Необходимо убедиться, что все точки беспроводного доступа с системой WDS работают в одном режиме (Mode) (802.11b or 802.11g) и в одном радиоканале (Channel).
- При работе с системой WDS не рекомендуется выбирать номер радиоканала автоматически (значение параметра Auto). См. раздел «Channel and SSID «Канал и идентификатор зоны обслуживания»» на стр. 30.

Для того чтобы установить WDS-соединение между точками доступа, выполните следующие действия:

- 1. Установите флажок Enable Repeater «Включить повторитель».
- **2.** Введите MAC-адрес, с которым необходимо установить WDS-соединение.
- 3. Нажмите на кнопку Apply «Применить».

#### NAT «Трансляция сетевых адресов»

В этом разделе можно настроить такие функции, как Address Mapping «Преобразование адресов», Virtual Server «Виртуальный сервер» и Special Application «Специальные приложения», посредством которых можно управлять открытием портов TCP и UDP в системе Firewall маршрутизатора. Этот раздел также обеспечивают работу с такими службами Интернет, как веб, электронная почта, FTP и Telnet.

| U.S.Robotics                                                                                                    | Advanced                                                                                                    |
|----------------------------------------------------------------------------------------------------|----------------------------------------------------------------------------------------------------|
|                                                                                                    | Advanced Setup In Home @ Logout                                                                                                    |
| o System<br>o WAN<br>o LAN<br>o Wireless<br>o NAT                                                                                                    | Address Mapping<br>Network Address Translation (NAT) allows IP addresses used in a private local network to be mapped<br>to one or more addresses used in the public, global Internet. This feature limits the number of public IP<br>addresses required from the ISP and also mannion the publics, and security of the local network. We<br>allow one or more than one public IP address to be mapped to a pool of local addresses. |
| Address Mapping     Virtual Server     Social Application                                                                                                    | Address Napping                                                                                                    |
| O Firewall                                                                                                    | 1. Global IP: 0 0 is transformed as multiple virtual IPs                                                                                                    |
| O DDNS<br>O UPhP                                                                                                    | fram 192.168.2 0 to 192.168.2 0                                                                                                    |
| O Tools                                                                                                    | 2. Global IP: 0 , 0 , 0 is transformed as multiple virtual IPs                                                                                                    |
| o status                                                                                                    | fram 192.168.2 0 to 192.168.2 0                                                                                                    |
|                                                                                                    | 3. Global IP: 0 0 0 0 is transformed as multiple virtual IPs                                                                                                    |
|                                                                                                    | from 192.168.2. 0 to 192.168.2. 0                                                                                                    |
|                                                                                                    | 4. Global IP: 0 0 0 0 is transformed as multiple virtual IPs                                                                                                    |
| 17                                                                                                    | fram 192.168.2. 0 to 192.168.2. 0                                                                                                    |
|                                                                                                    | 5. Global IP: 0 . 0 . 0 is transformed as multiple virtual IPs                                                                                                    |
|                                                                                                    | from 192.168.2 0 to 192.168.2 0                                                                                                    |
| Des 1                                                                                                    | 6. Global IP: 0 0 0 is transformed as multiple virtual IPs                                                                                                    |
| And in case of the local division of the local division of the loc |                                                                                                    |

#### Address Mapping «Преобразование адресов»

Позволяет нескольким пользователям внутренней сети использовать один или несколько общих IP-адресов. Введите IP-адрес, который необходимо сделать общим, в поле Global IP «Глобальный IP-адрес». Введите диапазон внутренних IP-адресов, которые будут использовать этот глобальный IP-адрес.

| U.S.Robotics                                               |                                   |                                                                                                    | Advai                                                                                                    | nced                                                                                                    | 4.4                                |
|------------------------------------------------------------|-----------------------------------|----------------------------------------------------------------------------------------------------|----------------------------------------------------------------------------------------------------|----------------------------------------------------------------------------------------------------|------------------------------------|
| A former                                                   | Virtu                             | el Server                                                                                                    | Advanced S                                                                                                    | Btup THome                                                                                                  | © Logout                           |
| o system<br>o WAN<br>o LAN<br>o Wineless<br>o NAT          | You or<br>the W<br>addre<br>Route | in centriques the U.S. Robotics 602.1<br>eb or FTP at your local site via publi-<br>sses. Its effer works, depending on<br>rederacts the external service requ | Lo Winnies Router as a virtual server on that remote<br>of addresses can be outerratically reduceded to loo<br>the responsed service (FCPA/DP) port number), the u<br>east to the appropriate server (located at another wh | a users accessing renvice<br>all servers configured with<br>1.5. Rebotics 842,139 Win<br>email 3P address). | e nuch as<br>h private 3P<br>eless |
| <ul> <li>Address Mapping</li> <li>Vetual Server</li> </ul> |                                   | Private IP                                                                                                    | Service Part                                                                                                    | Туро                                                                                                    | Enabled                            |
| O Frewbl                                                   | 1.                                | 192.158.2                                                                                                    |                                                                                                    | TOP .                                                                                                    | Π.                                 |
| O DDNS<br>O UP#P                                           | 2.                                | 192.168.2                                                                                                    |                                                                                                    | TCP E                                                                                                    | Π.                                 |
| O Tools                                                    | з.                                | 192.160.2                                                                                                    |                                                                                                    | TCP .                                                                                                    | Ξ.                                 |
| S STRUTS                                                   | 4.                                | 192.158.2                                                                                                    |                                                                                                    | TOP .                                                                                                    | E.                                 |
|                                                            | 5.                                | 192.168.2                                                                                                    |                                                                                                    | TCP E                                                                                                    | E.                                 |
|                                                            | 6.                                | 192.160.2                                                                                                    |                                                                                                    | TCP .                                                                                                    | •                                  |
|                                                            | 7.                                | 192.158.2                                                                                                    | [                                                                                                    | TOP 🗉                                                                                                    | E.                                 |
|                                                            | 0.                                | 192.108.2                                                                                                    |                                                                                                    | TOP E                                                                                                    | E.                                 |
|                                                            | 9.                                | 192.168.2                                                                                                    |                                                                                                    | TCP .                                                                                                    | Ε.                                 |
|                                                            | 30.                               | 192.150.2                                                                                                    | [                                                                                                    | 102 2                                                                                                    | Π.                                 |
| The Party States                                           |                                   |                                                                                                    |                                                                                                    |                                                                                                    |                                    |

#### Virtual Server «Виртуальный сервер»

Если настроить маршрутизатор 802.11g 54 Мбит/с как виртуальный сервер, удаленные пользователи, использующие локально такие службы, как веб или FTP, через общие IP-адреса, могут автоматически перенаправляться на на локальные серверы с частными IP-адресами. Другими словами, в зависимости от службы (номера порта TCP/UDP), маршрутизатор 802.11g 54 Мбит/с перенаправляет запрос внешней службы на соответствующий сервер с другим внутренним IP-адресом.

Например, если установить для параметра Туре/Public Port «Тип/ общий порт» значение TCP/80 (НТТР или веб), а для параметра Private IP/Port «Частный IP/порт» значение 192.168.2.2/80, все НТТР-запросы от внешних пользователей будут перенаправляться на IP-адрес 192.168.2.2, порт 80. Таким образом, введя IP-адрес, предоставленный поставщиком услуг Интернет, пользователи Интернет смогут получить доступ к необходимой службе по локальному адресу, на который они будут перенаправлены.

Наиболее часто используемые номера портов служб ТСР: HTTP: 80, FTP: 21, Telnet: 23, POP3: 110.

#### Special Applications «Специальные приложения»

Для некоторых приложений, таких как Интернет-игры, Интернет-телефония, видеоконференции и т. д. требуется несколько соединений. Эти приложения не могут работать при включенной трансляции сетевых адресов (NAT). Если необходимо запустить приложение, требующее нескольких соединений, укажите дополнительные общие порты для каждого приложения в окне, показанном ниже.

| U.S.Robotics                                                                             |                                                                                                    |                                                                                                    | Advanc<br>Advanced Setu                                                                                                    |                                                                                           | OL LODON                                        |
|------------------------------------------------------------------------------------------|----------------------------------------------------------------------------------------------------|----------------------------------------------------------------------------------------------------|----------------------------------------------------------------------------------------------------|-------------------------------------------------------------------------------------------|-------------------------------------------------|
| O System<br>O WAN<br>O UAN<br>O Wireless<br>O NAT                                        | Earne applications require in<br>These applications cannot ne<br>multiple connections, specify<br>ad TGP or UGP, then enter the<br>Trigger Part/s | High connections, s<br>is when Retwork Ad<br>the part normally as<br>a public ports associ<br>Trigger Type | uch as Internet caming, video conferencing, Intern<br>Kress Translation (NAT) is enabled. If you read to<br>accounted with a policitation in the "trigger port" fa<br>abod with the trigger port to spen them for abound<br>Public Port | et telephony and<br>run applications to<br>id, orient the pro-<br>traffic.<br>Public Type | sthors,<br>wit require<br>tocal type<br>Enabled |
| <ul> <li>Address Mepcing</li> <li>Virtual Server</li> <li>Spesial Application</li> </ul> | 1.                                                                                                    | TCP .                                                                                                    |                                                                                                    | TCP .                                                                                     |                                                 |
| o Firewall<br>o DDNS                                                                     | 2                                                                                                    | 102 .                                                                                                    |                                                                                                    | TCP .                                                                                     | Π.                                              |
| o UPnP<br>o Tools<br>o Status                                                            | a                                                                                                    | TOP .                                                                                                    |                                                                                                    | TCP .                                                                                     |                                                 |
|                                                                                          | 4.                                                                                                    | TOP .                                                                                                    |                                                                                                    | TCP 💌                                                                                     | •                                               |
|                                                                                          | 5.                                                                                                    | TOP E                                                                                                    |                                                                                                    | TOP E                                                                                     | Π.                                              |
|                                                                                          | 6                                                                                                    | T02 2                                                                                                    |                                                                                                    | TCP .                                                                                     |                                                 |
| 11.2                                                                                     | 7                                                                                                    | TCP .                                                                                                    |                                                                                                    | TCP .                                                                                     | E                                               |
|                                                                                          | 8.                                                                                                    | 102 1                                                                                                    | - selectore -                                                                                                    | TCP .                                                                                     |                                                 |
|                                                                                          | 9.                                                                                                    | TOP .                                                                                                    | Bette net<br>Disiped                                                                                                    | TCP .                                                                                     |                                                 |
|                                                                                          | 36.                                                                                                    | TOP .                                                                                                    | MSN Garring Zone                                                                                                    | TCP .                                                                                     | •                                               |
| 12                                                                                       |                                                                                                    | Pepular application                                                                                        | Cults Time 4                                                                                                    |                                                                                           |                                                 |

Укажите номер общего порта, обычно назначаемый для приложения, в поле Trigger Port «Триггерный порт». Выберите тип протокола TCP или UDP и введите номера портов, необходимых для приложения.

Популярные приложения, требующие нескольких портов, перечислены в поле Popular Applications. Из выпадающего списка выберите приложение, а затем номер строки, в которую необходимо скопировать данные.

**Їðèiå÷àíèå.** Если выбрать строку, в которой уже есть данные, они будут заменены новыми.

Пример:

| Но-<br>мер | Trigger Port<br>«Тригтер-<br>ный порт» | Trigger<br>Type «Тип<br>триггера» | Public Port<br>«Общий<br>порт» | Public Type<br>«Тип<br>общего<br>порта» | Comment<br>«Коммен-<br>тарий» |
|------------|----------------------------------------|-----------------------------------|--------------------------------|-----------------------------------------|-------------------------------|
| 1          | 6112                                   | UDP                               | 6112                           | UDP                                     | Battle.net                    |
| 2          | 28800                                  | ТСР                               | 2300-2400,                     | ТСР                                     | MSN Game                      |
|            |                                        |                                   | 47624                          |                                         | Zone                          |

Полный список портов и соответствующих им служб см. по адресу: www.iana.org/assignments/port-numbers.

# Система безопасности Firewall

Система безопасности 802.11g 54 Мбит/с Firewall обеспечивает контроль доступа к подключенным клиентским компьютерам, блокирует наиболее распространенные атаки хакеров, включая IP-спуфинг, атаку Лэнда, атаки Ping of Death «Смертельный пинг», IP with zero length «IP нулевой длины», Smurf, UDP port loopback «Кольцевание порта UDP», Snork, TCP null scan «Нулевое сканирование TCP» и TCP SYN flooding «Лавинная маршрутизация TCP соединений». Поскольку система безопасности Firewall не оказывает значительного влияния на производительность системы, для защиты сетевых пользователей ее рекомендуется оставлять включенной. Для того чтобы получить доступ к дополнительным настройкам, система безопасности Firewall должна быть включенной.

**Їðèiå÷àíèå.** Для подтверждения внесенных изменений нажмите на кнопку Apply «Применить» в правом нижнем углу экрана.

| System     System       System     System       Swall     Access S Control       Wreess     Access Control       Prenall     Access Control       Prenall     Backet Control       Prenall     Creating Function 1       Prenall     Creating Function 1       Prenall Prenall     Creating Function 1       Prenall Prenall     Creating Function 1       Prenall Prenall     Creating Function 1 <th>U.S.Robotics</th> <th></th> <th></th> <th>Advance</th> <th>/anced</th> <th>orre GLogovi</th>                                                                                                    | U.S.Robotics                                                                                                    |                                                                                        |                                                                 | Advance                                                                        | /anced                      | orre GLogovi     |
|----------------------------------------------------------------------------------------------------|----------------------------------------------------------------------------------------------------|----------------------------------------------------------------------------------------|-----------------------------------------------------------------|--------------------------------------------------------------------------------|-----------------------------|------------------|
| Sharaking Defection     Sharaking     Clarit PC     Description     Clarit PC     Description     Address     Scalarity     Clarit PC     Description     Address     Scalarity     Clarit PC     Description     Clarit PC     Description     Address     Scalarity     Scalarity     Clarit PC     Clarit PC     Description     Clarit PC     Description     Address     Scalarity     Scalarity | O System<br>O WAN<br>O LAN<br>O Witeless<br>O NAT<br>O Firewall<br>> Mac Ther<br>> Mac Ther<br>> Mac Ther<br>> Straduce Rub | Access Control<br>Access Control allo<br>to actives:<br>• Enable Filb<br>• Normal Filb | vs users to block PC<br>eving Panctian (<br>tering Table (up to | a or your retrock from paining access to the<br>Cryss. It was<br>18 computers) | i Ditamet. The user can blo | sik PCs based on |
| 0 UFAP<br>0 Tools<br>0 Tools<br>0 Status<br>2 3322 140.363.5.55 ~ FTP, Reflecting<br>Add PC                                                                                                    | <ul> <li>Intrusion Detection</li> <li>DM2</li> <li>DENS</li> </ul>                                                          | Client PC<br>Description                                                               | Chart PC IP<br>Address                                          | Citet Service                                                                  | Schedule Fule               | Configure        |
| 25222 1900 1900 1900 1900 1900 1900 1900 1                                                                                                    | o UPwP                                                                                                    | 1113                                                                                   | 192.345.1.13 ~ 0                                                | SNMP, User Defined Service                                                     | Always<br>Notking           | Edi Oninie       |
|                                                                                                    | o Status                                                                                                    | 2 3 3 2 2                                                                              | 192.168.2.58 ~<br>66                                            | PTP, BetHeeling                                                                | test                        | Edit Calata      |
| 12                                                                                                    | 12                                                                                                    | Mark                                                                                   |                                                                 |                                                                                |                             |                  |

Access Control «Управление доступом»

В данном окне можно определить различные типы прав доступа в зависимости от IP-адресов клиентских компьютеров. Для включения функции фильтрации нажмите на кнопку **Yes** «Да».

- **Їðèiå÷àíèå.** Информация о каждом компьютере, оснащенным системой безопасности Firewall, должна быть добавлена в таблицу управления доступом (Access Control Table).
- **Їðèìå÷àíèå.** Нажмите на кнопку Add PC «Добавить компьютер» и установите настройки для клиентского компьютера (см. рисунок ниже).

| U.S.Robotics                                                                                                    |                                                                                                    | Advanced Setup                                                                                                    | R T                         |
|----------------------------------------------------------------------------------------------------|----------------------------------------------------------------------------------------------------|----------------------------------------------------------------------------------------------------|-----------------------------|
| D System<br>D WAN<br>D LAN<br>D NAT<br>D Firmal<br>P Access Control<br>P MAC Fitur<br>D LF, Bholing<br>D Stophang Delection | Access Control Add PC This page allows users to define service live the KEL biosiss plantdox, you need to only the KEL biosiss plantdox, you seed to only the served to only on the Selection data . Element PC Description: [111] . Element PC De Address: 392388.2.[] | hridens of client PCs, including 19 address, service type and scheduling rule og an tre bli. address fort en the "Diskedule Rule" peer.<br>Fort en the "Diskedule Rule" peer. | riteria. for<br>g function, |
| DODNS                                                                                                    | Service Name                                                                                                    | Detail Description                                                                                                    | Blocking                    |
| O UP/P                                                                                                    | ***                                                                                                    | HTTP, TCP Fort 83, 3128, 8000, 8080, 8081                                                                                                    |                             |
| J Tools                                                                                                    | mmm with LRL blocking                                                                                                    | HTTP (Ref. URL Blocking Site Page)                                                                                                    |                             |
| o station                                                                                                    | E-mail Sending                                                                                                    | SMTP, TCP Fort 25                                                                                                    |                             |
|                                                                                                    | News Forums                                                                                                    | MNTP, TCP Port 115                                                                                                    | •                           |
|                                                                                                    | E-moi Receiving                                                                                                    | POPD, TCP Port 130                                                                                                    |                             |
|                                                                                                    | Secure HTTP                                                                                                    | HTTPS, TCP Port 443                                                                                                    |                             |
|                                                                                                    | File Transfer                                                                                                    | FTP, TCP Port 23.                                                                                                    |                             |
|                                                                                                    | MSN Messenger                                                                                                    | TCP Part LM3                                                                                                    |                             |
|                                                                                                    | Telnet Service                                                                                                    | TCP Part 23                                                                                                    | •                           |
| and the second                                                                                                    | A1M                                                                                                    | AOL Instant Messonger, TCP Port 5190                                                                                                    | П                           |

#### Таблица фильтрации МАС

| U.S.Robotics                                                                                                    |                                                                                |                                                                                        |                                                     |                                                        | Ad                                                                | Ad\<br>Ivance               | /and                         |                               | e @ Logert                   |
|----------------------------------------------------------------------------------------------------|--------------------------------------------------------------------------------|----------------------------------------------------------------------------------------|-----------------------------------------------------|--------------------------------------------------------|-------------------------------------------------------------------|-----------------------------|------------------------------|-------------------------------|------------------------------|
| O System<br>O'MAN<br>O LAN<br>O'Mircless<br>O NAT<br>O Prevail<br>D Access Control<br>D MAC Place<br>D URE Notice<br>D URE Notice<br>D URE Notice | MAC Filte<br>This section i<br>have access<br>support up to<br>MAC A<br>MAC Fi | ering Tal<br>holps provide<br>to your netw<br>32 devices<br>ddress Con<br>itoring Tabl | ble<br>Is MAC F<br>Pork All (<br>and appi<br>trol I | itor con<br>other cli<br>list to cl<br>C Yes<br>32 con | figuration. W<br>ent devices<br>lenns.<br>® No<br><b>nputors)</b> | vhen enabli<br>will get der | od, only MAC<br>lied access. | addresses co<br>This security | nfigurad will<br>feature can |
| <ul> <li>DM2</li> </ul>                                                                                                    |                                                                                | 10 0                                                                                   |                                                     |                                                        |                                                                   | PC MAC Ad                   | dress                        |                               |                              |
| O DONS<br>O LIPPP                                                                                                    |                                                                                | 1                                                                                      |                                                     | 1: [                                                   | : [                                                               | : [                         |                              | :                             |                              |
| Q Tools                                                                                                    |                                                                                | 2                                                                                      |                                                     | 1: [                                                   | : [                                                               | : [                         |                              | : -                           |                              |
| @Status                                                                                                    |                                                                                | 3                                                                                      |                                                     | 1 I I                                                  | : [                                                               | : [                         | 1.                           | : -                           |                              |
|                                                                                                    |                                                                                | +                                                                                      |                                                     | 1 I I                                                  | : [                                                               | : [                         | 1.                           | : -                           |                              |
|                                                                                                    |                                                                                | 5                                                                                      |                                                     | 1 I I                                                  | : [                                                               | : [                         | 1                            | 1 - E                         |                              |
|                                                                                                    |                                                                                | 6                                                                                      |                                                     | : [                                                    | : [                                                               | : [                         | 1                            | :                             |                              |
|                                                                                                    |                                                                                |                                                                                        |                                                     |                                                        |                                                                   |                             |                              |                               |                              |

Функция фильтрации МАС маршрутизатора 802.11g 54 Мбит/с обеспечивает контроль доступа к сети на основе МАС-адреса клиентских компьютеров. Максимальное число клиентов — 32. У каждого сетевого адаптера имеется уникальный идентификатор. Доступ в сеть для клиентского компьютера возможен при наличии сведений о его МАС-адресе в таблице.

Для доступа к функции управления MAC-адресами (MAC Address Control) выберите пункт **Yes** «Да». Это значение разрешает вход в сеть лишь указанным в таблице компьютерам. Укажите необходимые MAC-адреса и нажмите на кнопку **Apply** «Применить».

#### Блокировка URL-адресов

Для настройки функции блокировки URL-адресов в представленной ниже таблице укажите веб-сайты (например, www.somesite.com) или список ключевых слов, по которым будет осуществляться фильтрация.

Для завершения настройки необходимо создать или изменить правило доступа (см. раздел «Access Control «Управление

доступом»» на стр. 43). Для внесения изменений в уже существующее правило нажмите на кнопку Edit «Правка», расположенную рядом с ним. Для создания нового правила нажмите на кнопку Add PC «Добавить компьютер».

Для запрета доступа к указанным веб-сайтам или блокировки по ключевым словам используйте параметр **WWW with URL Blocking** «Блокировка URL-адресов» в таблице Client PC Service table, расположенной в разделе Access Control Add PC.

| U.S.Robotics                                                                                                    |                                                                                                    |
|----------------------------------------------------------------------------------------------------|----------------------------------------------------------------------------------------------------|
| O System<br>O MAN<br>O LAN<br>O Mircless<br>O MAT<br>O Frewall<br>P Access Control<br>D MAC Filter<br>D MAC Filter<br>D MAC FILT<br>D MAC FILT | URL Blocking<br>Disallowed Web Sites and Keywords.<br>You can block access to certain Web sites from a particular PC by entering either a full URL address or<br>just a keyword of the Web site.<br>To specify the particular PC, go back to the "Access Control" page and check the box for "Hitp with UPL<br>Blocking" in the "Normal Filtering Table". |
| E DM2<br>Q DDMP<br>Q UMPP<br>Q Tools<br>Q Status                                                                                                    | Kile hullder         URL / Keyword         Keyword         Keyword           Site 1         Site 16         Site 16           Site 2         Site 17         Site 10           Site 3         Site 19         Site 19           Site 5         Site 20         Site 21           Site 7         Site 22         Site 22                                   |
| 1                                                                                                    | Site         8         Site         23           Site         9         Site         24           Site         10         Site         25           Site         11         Site         26                                                                                                    |

Используйте окно, указанное выше, для блокировки доступа к веб-сайтам или к веб-адресам, содержащим указанные в таблице ключевые слова.

#### Schedule Rule «Расписание правил»

Функция Schedule Rule позволяет настроить работу тех или иных правил в зависимости от времени суток и даты. Эти правила могут быть использованы для более точной настройки управления доступом.

| U.S.Robotics                                                                                                    |                                                                       |                                                    | Advance<br>Advanced Setup         | THOME @Logout    |
|----------------------------------------------------------------------------------------------------|-----------------------------------------------------------------------|----------------------------------------------------|-----------------------------------|------------------|
| O System<br>O'IVAN<br>O LAN<br>O'IVireless<br>O NAT<br>D Frewall<br>P Access Control<br>P Mac Filter<br>U LE Rocking | Schedule Rule<br>This page defines sche<br>paga.<br>• Schedule Rule T | cule rule names and actr<br>(able (up to 10 rules) | vates the schedule for use in the | *Access Control* |
| <ul> <li>Schedulo Rule</li> <li>Intrusion Detection</li> </ul>                                                       | Rule Name                                                             | [                                                  | Rule Comment                      | Configure        |
| CMZ                                                                                                    | test                                                                  | 2:00AM - 2:00AM                                    |                                   | Edit Delete      |
| o DONS<br>o UPnP<br>o Taols<br>o Status                                                                              | Add Schodule Rul                                                      | <u>k</u>                                           |                                   |                  |

Включение управления доступом к сети Интернет на основе расписаний:

- 1. Нажмите на кнопку Add Schedule Rule «Добавить расписание правила».
- **2.** Установите значения параметров расписания правила (см. рисунок).
- **3.** Для того чтобы сохранить внесенные изменения, нажмите на кнопку **OK**, а затем на кнопку **APPLY** «Применить».

#### Edit Schedule Rule

Use this section to create your network schedule rules.

The times you set below are the times pariods that you want the Access Control Rule to be active. For example, if you want to block internet access (block WWW) from 9AM to 9PM during the week. Simply configure 9:00 AM as "Start Time" and 9:00 PM as "End Time" for each weekday - during that time period the user will be unable to access the internet.

Once the schedule rule is setup, you will need to configure or edit an Access Control rule, and select your Schedule Rule that you want to apply to that Access Control rule. You can set the schedule rule at the bottom of the Access Control Configuration page in the "Schedule" guide drop-down option.

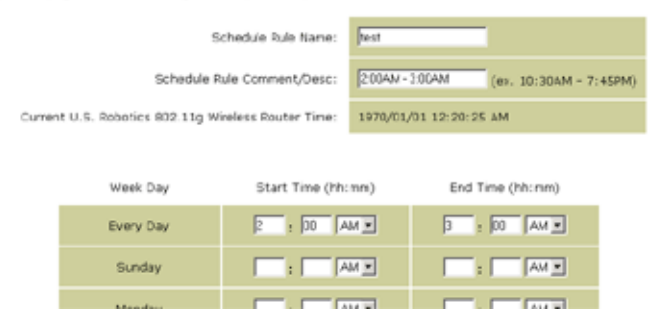

#### Intrusion Detection «Обнаружение вторжения»

| U.S.Robotics                                                                                                    |                                                                                                    | Ad\<br>Advance                        | /ancec<br>ed Setup                              | Home                    |
|----------------------------------------------------------------------------------------------------|----------------------------------------------------------------------------------------------------|---------------------------------------|-------------------------------------------------|-------------------------|
| O System<br>O WAN<br>O LAN<br>O Wireless<br>O NAT<br>O Firewall                                                                                    | Intrusion Detection<br>When the SFI (Stateful Packet Inspection) frew:<br>Stateful Packet Inspection (SPI) allows full support<br>dynamic port numbers. | all feature is er<br>ort of different | nabled, all packets ca<br>application types tha | n be blor<br>It are usi |
| Access Control     MAC Filter     VUE. Blocking     D Schedule Fule     Instruction Detection     DONS     ODNS     OUPAP     O Tools     O Status | FIREWALL CONFIGURA<br>SPI and Anti-DoS<br>firewall protection:<br>Discard Ping From<br>WAN:                                                             | Finable<br>Finable                    | C Disable                                       |                         |
|                                                                                                    | Vour E-mail<br>Address:<br>SMTP Server<br>Address:<br>User name:<br>Fassword:                                                                           |                                       |                                                 |                         |

• <u>SPI and Anti-DoS (Denial-of-Service) firewall protection «Защита</u>

<u>системой безопасности Firewall SPI и Anti-DoS»</u> - функция обнаружения вторжения ограничивает входящий сетевой трафик на WAN-порт. По умолчанию включена. Функция SPI «Анализ содержимого пакетов» блокирует все входящие пакеты данных за исключением отмеченных в разделе Stateful Packet Inspection.

- <u>Discard Ping from WAN «Отменить получение запросов Ping на</u> <u>порт WAN»</u> - блокирует ответы маршрутизатора на любые запросы PING, отправленные на порт WAN. Функция включена по умолчанию.
- <u>E-mail Alert Configuration «Настройка уведомления об</u> <u>опасности по электронной почте»</u> - введите адрес электронной почты. Укажите адреса серверов SMTP и POP3, имя пользователя и пароль.

| U.S.Robotics                                                                                      |                                                                                              | Advanced                                                                                                    |
|---------------------------------------------------------------------------------------------------|----------------------------------------------------------------------------------------------|----------------------------------------------------------------------------------------------------|
|                                                                                                   |                                                                                              | Advanced Setup mHome @Lopeut                                                                                                    |
| o System<br>o WAN                                                                                 | DMZ(Demilitarized Zone)                                                                      |                                                                                                    |
| G LAN<br>G Wireless<br>G NAT                                                                      | If you have a local dient PC that can<br>finewall, then you can open the client<br>OM2 Host. | ot run an Internet application properly from behind the NAT<br>up to unrestricted two-way Internet access by defining a Virtual |
| Access Control<br>MAC Filter                                                                      | Enable DMZ: C Yes @ No                                                                       |                                                                                                    |
| <ul> <li>URL blocking</li> <li>Schedule Rule</li> <li>Intrusion Detection</li> <li>CMZ</li> </ul> | Multiple PCs can be exposed to the la<br>conferencing, or VPN connections. To                | itemet for two-way communications a g. Internet gaming, video<br>use the DMZ, you must set a static IP address for that PC.     |
| O DDNS                                                                                            | Public IP Address                                                                            | Client PC IP Address                                                                                                    |
| G UPnP                                                                                            | 1. 10.1.16.24                                                                                | 192.168.2.                                                                                                    |
| OTools                                                                                            | 2. 0 . 0 . 0 . 0                                                                             | 192.168.2.                                                                                                    |
| Ustatus                                                                                           | 3. 0 .0 .0                                                                                   | 192.160.2.                                                                                                    |
|                                                                                                   | 4.0.0.0.0                                                                                    | 192.160.2.                                                                                                    |
|                                                                                                   | s. 0 .0 .0 .0                                                                                | 192.168.2. ]                                                                                                    |
|                                                                                                   | 6.0.0.0                                                                                      | 192.168.2.                                                                                                    |
|                                                                                                   | 7. 0 .0 .0 .0                                                                                | 192.168.2.                                                                                                    |
|                                                                                                   | 8.0.0.0.0                                                                                    | 192.168.2. 0                                                                                                    |
|                                                                                                   |                                                                                              | 6 6 9                                                                                                    |

#### DMZ «Демилитаризованная зона»

Если вследствие работы системы безопасности Firewall на клиентском компьютере возникают проблемы при запуске Интернет-приложений, существует возможность предоставления для данного компьютера двухканального неконтролируемого доступа в Интернет. Укажите общий IP-адрес DMZ-узла в данном окне. Введите IP-адрес подключаемых клиентских компьютеров. Так как добавление клиента в DMZ-зону может подвергнуть локальную сеть рискам, используйте данную функцию лишь в крайнем случае.

# DDNS (Dynamic DNS) Settings «Настройки DDNS»

| U.S.Robotics                             |                                                                   | Advanced Setup Theme @Loosed                                                     |
|------------------------------------------|-------------------------------------------------------------------|----------------------------------------------------------------------------------|
| o System<br>o WAN<br>o LAN<br>o Wireless | DDNS (Dynamic DNS)                                                | Settings                                                                         |
| o NAT<br>o Firewall<br>o DDNS            | servers. DDNS allows your domain records changed when your IP add | name to follow your IP address automatically by having your DNS<br>ress changes. |
| o Tools<br>o Status                      | Dynamic DvS:<br>Service Configuration                             | F Enabled C Deabled                                                              |
|                                          | DDNS Service:                                                     | DyrDNS.org                                                                       |
|                                          | Host Name:                                                        |                                                                                  |
|                                          | Utername:                                                         |                                                                                  |
|                                          | Password:<br>Nal Exchanger (optional):                            |                                                                                  |
|                                          | Backup MX:                                                        | C Enabled & Disabled                                                             |
| 12                                       | widcard                                                           | F stabled F Deabled                                                              |

Динамическая DNS предоставляет пользователям Интернет возможность назначать доменное имя конкретному компьютеру или серверу. Функция DDNS позволяет доменному имени соответствовать IP-адресу, автоматически изменяя записи DNS при изменении IP-адреса. Функция отключена по умолчанию.

Служба DDNS автоматически обновляет DNS-информацию статического имени узла, предоставленного поставщиком услуг DDNS, после изменения IP-адреса клиента.

**Їðèiå÷àíèå.** Для получения более подробной информации посетите веб-сайты поставщиков услуг DDNS.

| Поставщик услуг DDNS | Веб-сайт              |
|----------------------|-----------------------|
| DynDNS.org           | http://www.dyndns.org |
| No-IP.com            | http://www.no-ip.com  |
| TZO.com              | http://www.tzo.com    |
| DYNDNS.COM           | http://www.dyndns.com |

Для использования функции DDNS выберите пункт Enable «Включить», укажите тип службы DDNS (DDNS Service), имя пользователя, ключ доступа (пароль), имя узла или IP-адрес сервера, а также адрес электронной почты.

Функции Mail Exchanger (МХ) и Backup МХ обеспечивают возможность гибких настроек электронной почты, позволяющих контролировать ее доставку в указанный домен или субдомен. Функция Wildcard «Маска» позволяет имени узла указывать на IP-адрес.

Провайдер DNS TZO.com предоставляет услуги размещения веб-сайтов, серверов электронной почты, FTP-сайтов в вашей сети даже в случае использования динамического IP-адреса. В разделе Server Configuration «Конфигурация сервера» находится доступ к параметрам портов, выбранных в разделе Virtual Server «Виртуальный сервер». UPnP (Universal Plug and Play) Setting «Настройки службы UPnP»

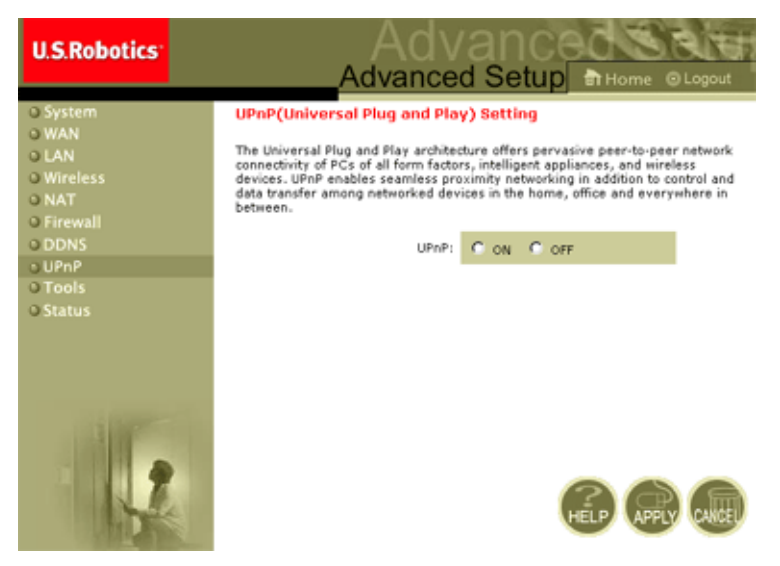

Включите службу UPnP «Универсальный Plug and Play», выбрав значение ON (см. рисунок выше). Служба UPnP позволяет устройству автоматически:

- динамически подключаться к локальной сети;
- получать IP-адрес;
- уведомлять о своих возможностях и получать информацию о наличии и возможностях других устройств.

# Tools «Сервис»

Меню **Tools** «Сервис» позволяет создать резервную копию текущей конфигурации, восстановить ранее сохраненную конфигурацию, восстановить настройки по умолчанию, обновить программное обеспечение устройства и перезагрузить маршрутизатор 802.11g 54 Мбит/с.

# Tools - Configuration Tools «Сервис — Настройки конфигурации»

| U.S.Robotics                                                                                                    |                                                                                                    |
|----------------------------------------------------------------------------------------------------|----------------------------------------------------------------------------------------------------|
| 0 System<br>0 WAN<br>0 LAN<br>0 Wareless<br>0 NAT<br>0 Finewall<br>0 DDNS<br>0 UPAP<br>0 Tools<br>2 Fineware Upgrade | Configuration Tools Use the "backup" tool to save the U.S. Robotics 802.110 Wielers House's current configuration to a file named wirelevel tool to restore the saved configuration to the U.S. Robotics 802.110 Wielers Router . Alternatively, you can use the "Restore" tool by U.S. Robotics 802.110 Wielers Router to perform a power reset and restore the original factory settings. U.S. Robotics 802.110 Wielers Router Tool Options |
| > Reset<br>O Status                                                                                                  | Restore Router Settings :   Restore Kineless Router to Fectory Settings :   Persone to Delout Settings                                                                                                    |

- Backup Router Settings «Создать резервную копию настроек маршрутизатора» сохранение конфигурации маршрутизатора 802.11g 54 Мбит/с в отдельном файле.
- Restore Router Settings «Восстановить настройки маршрутизатора» - восстановление настроек из сохраненного резервного файла конфигурации.
  - 1. Выберите файл, нажав на кнопку Browse «Обзор».
  - 2. Нажмите на кнопку Restore from config file «Восстановить из файла конфигурации».
- Restore to factory defaults «Восстановить настройки по умолчанию» - сброс настроек маршрутизатора 802.11g 54

Мбит/с и восстановление настроек по умолчанию.

# Tools - Firmware Upgrade «Сервис — Обновление ПО устройства»

Данное меню позволяет установить последнюю версию программного обеспечения устройства или интерфейса пользователя. Для поиска загруженного файла нажмите на кнопку **Browse** «Обзор» в поле Firmware File «Файл ПО устройства». Нажмите на кнопку **APPLY** «Применить». Для проверки выполнения обновления просмотрите раздел Information «Информация» в окне Status «Состояние».

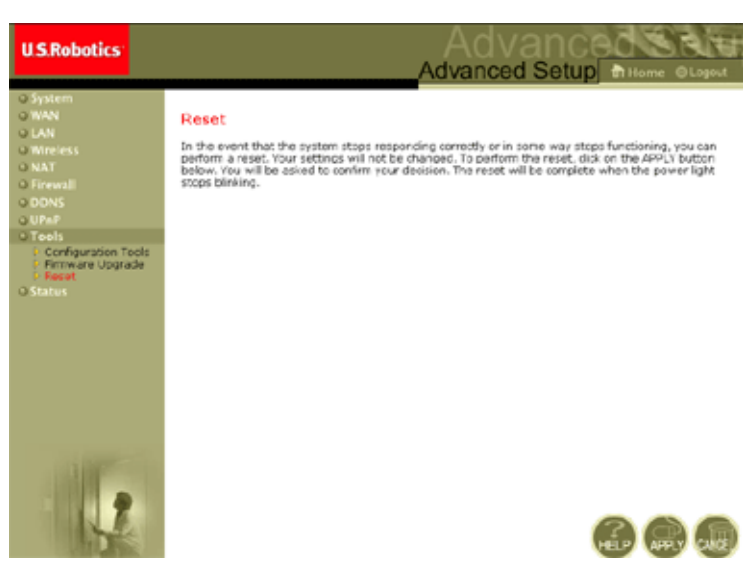

#### Tools - Reset «Сервис — Перезагрузка»

Для перезагрузки маршрутизатора 802.11g 54 Мбит/с нажмите на кнопку **Apply** «Применить». После завершения перезагрузки прекратится мигание индикатора питания.

İdèià÷àíèà. Нажатие на кнопку Reset «Сброс», расположенную на задней панели устройства, приведет к выключению и повторному включению маршрутизатора 802.11g 54 Мбит/с. Если удерживать кнопку нажатой в течение более 5 секунд, загорятся все индикаторы и будут восстановлены настройки по умолчанию.

### Status «Состояние»

В окне Status отображаются статус подключений WAN и LAN, номера версий аппаратного и программного обеспечения устройства, сведения о попытках незаконного доступа в сеть, а также информация о клиентах DHCP, подключенных к сети.

| U.S.Robotics                                                                                                    |                                                                                                    |                                                                                                    |                                                                                                    |
|----------------------------------------------------------------------------------------------------|----------------------------------------------------------------------------------------------------|----------------------------------------------------------------------------------------------------|----------------------------------------------------------------------------------------------------|
| System     Way     Way | Virtue View of the Disks cores to see th so hardware emiser readers, we dis connected by your entering Callword These Disks (2020) Connect These Disks (2020) Callword These Disks (2020) Callword These Disks (2020) Callword These Disks (2020) Callword These Disks (2020) Callword These Disks (2020) Callword These Disks (2020) Callword These Disks (2020) Callword Callword | e connection status for U.S. Sobe<br>goal desmode to access your netwo<br>see<br>GATEWAY<br>19 Address: the total 2:1<br>DECP Server, Davids<br>Freedoil: traducts<br>(March Deceded<br>Wireless: Dadded | Kim 802 33.0 IF release Fourtury WANGAN interference, Simo<br>orit, es well as information on all CHCP client PCs current<br>Namiliens of FARCP Clients 1<br>in C2000 PC Clients 1<br>in C2000 PC Clients 1<br>in |
|                                                                                                    | Security Log<br>View on advance that have been made<br>peur reterror.<br>01/01/2002 00:24:00 POCP C3<br>01/01/2003 00:23:50 POCP C3                                                                                                    | to gain access to US. Pobo<br>icent i icent                                                                                                    | Continue<br>material and LANCHOP clarits surprity initial to the<br>tes (00115) Windows Rever .<br>109.2.100 mac=00=00=11=                                                                                                    |

В окне присутствуют следующие элементы:

| Группа                 | Описание                                                                                                   |
|------------------------|----------------------------------------------------------------------------------------------------|
| INTERNET<br>«Интернет» | Отображает тип и состояние WAN-подключения                                                                 |
| Release<br>«Отключить» | Разрыв подключения к сети WAN.                                                                             |
| Renew<br>«Возобновить» | Установление подключения к сети WAN.                                                                       |
| GATEWAY<br>«Шлюз»      | Отображает настройки IP-адресов системы, а также состояние протокола DHCP и системы безопасности Firewall. |

| INFORMATION<br>«Информация»                                 | Выводит сведения о количестве подключенных клиентов, версиях<br>программного обеспечения устройств, физических MAC-адресах<br>всех устройств, а также версию и серийный номер устройства. |
|-------------------------------------------------------------|----------------------------------------------------------------------------------------------------|
| Security Log<br>«Журнал<br>безопасности»                    | Выводит информацию о попытках незаконного доступа к сети.                                                                                                    |
| Save<br>«Сохранить»                                         | Сохранение файла журнала безопасности.                                                                                                    |
| Clear<br>«Очистить»                                         | Удаление журнала доступа.                                                                                                    |
| Refresh<br>«Обновить»                                       | Обновление окна.                                                                                                    |
| DHCP Client Log<br>«Журнал<br>регистрации<br>клиентов DHCP» | Отображает информацию о всех клиентах DHCP в сети.                                                                                                    |

# Устр анение неиспр авностей

В данном разделе описаны некоторые эффективные меры для подключения компьютера и маршрутизатора 802.11g 54 Мбит/с к сети.

А. Убедитесь, что маршрутизатор 802.11g 54 Мбит/с подключен. Невозможность доступа к веб-страницам администрирования маршрутизатора 802.11g 54 Мбит/с может являться следствием неправильного подключения или настройки устройства. На рисунках в этом разделе представлена операционная система Windows 2000, однако для операционных систем Windows 95/98/ Ме/ХР необходимо выполнить аналогичные действия.

**B OC Windows 2000 и XP:** для получения сведений о конфигурации протокола TCP/IP выполните следующие действия:

- 1. Нажмите на кнопку Start «Пуск» и выберите пункт Run «Выполнить».
- 2. Введите cmd или команду для вывода командной строки DOS.
- 3. В окне DOS введите ipconfig и просмотрите информацию.
- Если компьютер настроен для работы с протоколом DHCP, конфигурация TCP/IP должна соответствовать следующим параметрам:
  - IP-адрес: 192.168.2.х (по умолчанию х это число в диапазоне от 100 до 199).
  - Маска подсети: 255.255.255.0
  - Шлюз: 192.168.2.1

| C:\WINNT\System32\cmd.exe                                                             | LO X |
|---------------------------------------------------------------------------------------|------|
| Microsoft Vindows 2000 EVersion 5.00.2195]<br>KC) Copyright 1985-1999 Microsoft Corp. | -    |
| C:\>ipconfig                                                                          |      |
| Vindows 2000 IP Configuration                                                         |      |
| Ethernet adapter Local Area Connection 2:                                             |      |
| Connection-specific DNS Suffix .:<br>IP Address                                       | -    |

Если IP-адрес начинается с 169.254.xxx.xxx, см. следующий раздел.

Если установлен другой IP-адрес, см. раздел С.

**B OC Windows 98 and Me:** для получения сведений о конфигурации протокола TCP/IP выполните следующие действия:

- 1. Нажмите кнопку Start «Пуск» и выберите вкладку Run «Выполнить».
- 2. Введите winipcfg и нажмите на кнопку OK. Выберите адаптер 802.11g Wireless USB Adapter и проверьте правильность данных для IP-адреса (IP Address), маски подсети (Subnet Mask), шлюза по умолчанию (Default Gateway) и DNS-сервера (DNS server).
- 3. Если информация является неправильной, нажмите на кнопку Release All «Отключить все», а затем на кнопку Renew All «Обновить все».

Если установлен другой IP-адрес, см. раздел С.

В. Отображается ІР-адрес, начинающийся с 169.254.ххх.ххх.

При отображении данного IP-адреса проверьте правильность подключения маршрутизатора 802.11g 54 Мбит/с.

#### Устранение неисправностей

Убедитесь в том, что индикатор порта, используемого для подключения компьютера к маршрутизатору 802.11g 54 Мбит/с, горит зеленым светом. В противном случае используйте другой кабель.

Если индикатор горит зеленым, откройте окно DOS, как описано в предыдущем разделе, и введите **ipconfig/renew**.

Если маршрутизатор 802.11g 54 Мбит/с по-прежнему не назначает требуемый IP-адрес, переустановите сетевой адаптер. Для получения дополнительной информации см. руководство пользователя адаптера.

С. Отображается другой ІР-адрес.

Другой IP-адрес может отображаться вследствие того, что не установлены настройки DHCP-подключения компьютера.

Установите настройки работы с протоколом DHCP и выполните следующие действия.

- 1. Откройте окно DOS как описано выше.
- 2. Введите строку ipconfig/release.

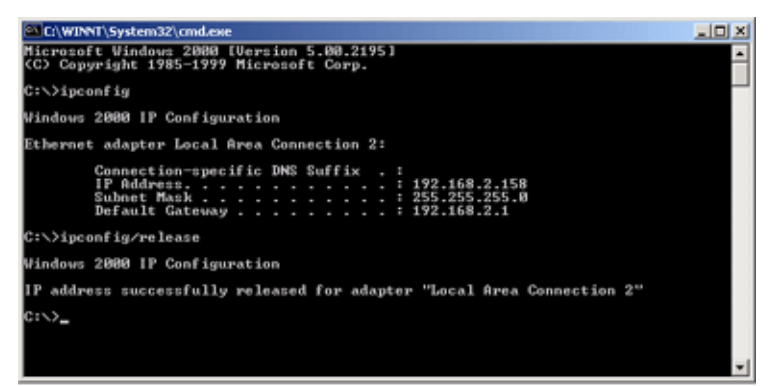

#### 3. Затем введите ipconfig/renew.

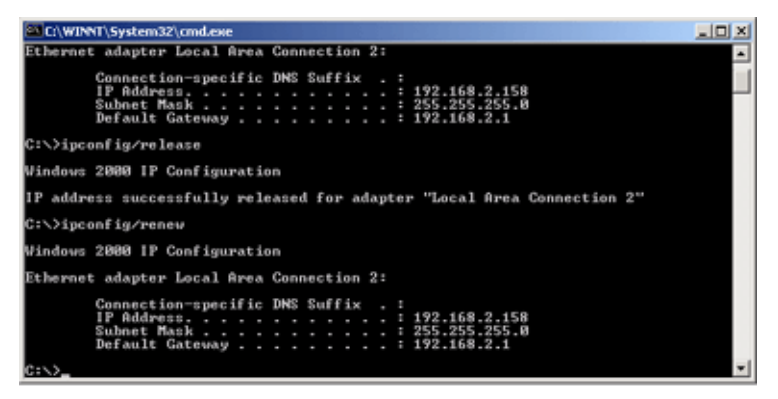

- D. Индикатор 10/100 не загорается после установления соединения.
- 1. Убедитесь в том, что главный компьютер и маршрутизатор 802.11g 54 Мбит/с включены.
- 2. Убедитесь в том, что сетевой кабель подключен к обоим устройствам.
- Удостоверьтесь в том, что для канала связи 100 Мбит/с используется кабель категории 5 и длина каждого из кабелей не превышает 100 метров.
- 4. Проверьте подключение платы сетевого интерфейса.
- 5. Возможно, что порт 10BASE-T/100BASE-TX, плата сетевого интерфейса или кабель неисправны.
- **Е.** Если клиенты беспроводной сети не могут установить подключение, проверьте следующее:
  - Убедитесь в том, что для маршрутизатора 802.11g 54 Мбит/с и клиентов беспроводной сети установлен один и тот же идентификатор зоны обслуживания (SSID).
  - Если включены режимы аутентификации или шифрования, удостоверьтесь в том, что для клиентов беспроводной сети установлены соответствующие ключи доступа или шифрования.

- **3.** В случае использования для аутентификации сервера RADIUS, убедитесь в том, что клиенты правильно настроены на работу с ним.
- 4. В случае использования для аутентификации стандарта IEEE 802.1х, убедитесь в том, что программное обеспечение стандарта 802.1х корректно установлено и настроено на клиентах беспроводной сети.
- 5. Если включен режим фильтрации MAC-адресов, убедитесь в том, что информация об адресе клиента имеется в таблице управления доступом (Access Control).
- 6. Если клиенты беспроводной сети используют различные маршрутизаторы 802.11g 54 Мбит/с, убедитесь в том, что все маршрутизаторы и устройства беспроводной связи в пределах расширенной зоны обслуживания (ESS) используют один и тот же идентификатора SSID и метод аутентификации.

#### **F.** При утрате пароля:

Восстановите исходную конфигурацию маршрутизатора 802.11g 54 Мбит/с, нажав на кнопку Reset «Сброс» на задней панели устройства и удерживая ее в течение пяти секунд. По умолчанию используется пароль **admin**.

G. При отсутствии доступа к веб-интерфейсу пользователя:

Убедитесь, что параметр НТТР Ргоху «Прокси-сервер НТТР» в настройках браузера отключен. Это необходимо для отображения страниц конфигурации маршрутизатора 802.11g 54 Мбит/с в веб-браузере. При работе с браузером Internet Explorer выполните следующие действия.

Браузер Windows Internet Explorer версии 5.5 или выше

Для того чтобы добиться правильного обновления экрана после ввода данных в командной строке, убедитесь в том, что параметры браузера Internet Explorer настроены следующим образом: на вкладке меню «Сервис»—«Свойства обозревателя»—«Общие»—

 Ïðèìå÷àíèå.
 «Временные файлы Интернета»—

 «Настройки» для параметра «Проверка

обновлений сохраненных страниц» установлено значение «При каждом посещении страницы».

- 1. Откройте браузер Internet Explorer. В меню «Сервис» выберите пункт «Свойства обозревателя».
- **2.** В окне «Свойства обозревателя» выберите вкладку «Подключение».
- 3. Нажмите на кнопку «Настройки сети».
- **4.** Снимите все флажки и нажмите на кнопку **ОК** для сохранения внесенных изменений в настройки сети.
- 5. Для того чтобы закрыть окно «Свойства обозревателя», нажмите на кнопку ОК еще раз.

Браузер Internet Explorer для ОС Macintosh

- 1. Откройте браузер Internet Explorer. В меню Explorer «Обозреватель» выберите вкладку Preferences «Свойства».
- 2. В окне Internet Explorer Preferences «Свойства обозревателя Интернет» выберите пункт **Proxies** «Прокси» меню Network «Сеть».
- 3. Снимите все флажки и нажмите кнопку ОК.

Н. Если неисправности в работе маршрутизатора 802.11g 54 Мбит/с не устранены, выполните следующие действия:

- 1. Перезагрузите маршрутизатор 802.11g 54 Мбит/с через веб-интерфейс либо отключив питание.
- 2. Восстановите исходную конфигурацию маршрутизатора 802.11g 54 Мбит/с, нажав на кнопку Reset «Сброс» на задней панели устройства и удерживая ее в течение пяти секунд. Для доступа к интерфейсу пользователя нажмите на кнопку LOGIN «Вход в систему».

# Технические

# ХАР АКТЕР ИСТИКИ

Ниже представлены основные технические характеристики устройства USR5462.

#### Стандарты

IEEE 802.3 10BASE-T Ethernet IEEE 802.3u 100BASE-TX Fast Ethernet IEEE 802.11b IEEE 802.11g

Интерфейс WAN 10BASE-T/100BASE-TX

Интерфейс LAN

10BASE-T/100BASE-TX

4 порта RJ-45: скорость передачи данных по локальной сети — 10/ 20 Мбит/с (10BASE-Т полу-полнодуплексный) или 100/200 Мбит/с (100BASE-TX полу-полнодупдексный)

#### Антенна

2 подключенные антенны

#### Управление

Управление через браузер Предусмотрены функции DHCP-сервера и клиента

#### Дополнительные характеристики

Настройка динамического IP-адреса - DHCP, DNS Режимы безопасности беспроводной связи - WPA, 802.1x, 40/64/128-битное шифрование по протоколу WEP, запрет передачи данных SSID, фильтрация MAC-адресов Система безопасности Firewall - управление доступом, защита от доступа хакеров, подключение Виртуальный сервер на основе NAT и NAPT Виртуальная частная сеть - передача пакетов PPTP, L2TP, IPSec Обнаружение вторжения, уведомление об опасности по электронной почте, родительский контроль

#### Панель индикаторов

Питание, WLAN, WAN (соединение, активность), LAN (соединение, активность, скорость — 10/100 Мбит/с)

#### Размеры

130 х 85 х 32 мм

#### Bec

370 г

#### Входная мощность

12 В постоянного тока, 1000 мА

#### Максимальная сила тока

до 0,04 А<sub>д. 3.</sub> при 110/240 В

#### Потребление электроэнергии

до 5 Вт при ~100-240 В

#### Стандарты Интернет

RFC 826 ARP, RFC 791 IP, RFC 792 ICMP, RFC 768 UDP, RFC 793
TCP, RFC 854-859 TELNET, RFC 1321 MD5, RFC 1497 BOOTP
Extension, RFC 1570 PPP LCP Extension, RFC 1631 NAT, RFC1661
PPP, RFC 1700 Assigned Numbers, RFC 1866 HTML, RFC 1945
HTTP, RFC 1994 CHAP, RFC 2131 DHCP, RFC 2637 PPTP

#### Температурный режим

При работе: от 0 до 40°C При хранении: от -40 до 70°C

#### Влажность

5—95% (без конденсата)

#### Соответствие стандартам

Знак СЕ Излучение FCC класс В VCCI класс В Промышленный стандарт Канады класс В EN55022 (CISPR 22) класс В C-Tick - AS/NZS 3548 (1995) класс В Помехозащищенность EN 61000-3-2/3 EN 61000-4-03.02.04/06.05.08/11 Безопасность CSA/NRTL (UL1950, CSA 22.2.950) GS (EN60950) CB (IEC60950)

# СООТВЕТСТВИЕ СТАНДАРТАМ И ГАРАНТИЯ

# Руководство пользователя маршрутизатора 802.11g 54 Мбит/с (ОС Windows 95, 98, 2000, NT, Me, XP и Macintosh)

#### Информация о соответствии стандартам

#### Заявление о соответствии стандартам FCC

Данное устройство соответствует требованиям части 15 правил FCC. При эксплуатации устройства должны соблюдаться два следующих условия:

Данное устройство не должно являться источником помех.

Данное устройство должно работать в условиях помех, включая те, что могут вызывать сбои в его работе. Данное устройство протестировано и признано соответствующим требованиям, предъявляемым к цифровым устройствам класса B, согласно части 15 правил FCC. Эти ограничения введены для того, чтобы в разумных пределах обеспечить защиту от нежелательных и вредных помех в жилых помещениях. Настоящее оборудование генерирует, использует и может излучать радиоволны. В случае установки и эксплуатации с нарушением инструкций производителя устройство может создавать помехи на линиях радиосвязи. Однако и в случае установки с соблюдением инструкций отсутствие помех не гарантируется. Если данное устройство создает помехи радио- и телевизионному приему, что можно определить путем выключения и включения устройства, попытайтесь устранить помехи одним из следующих способов. Переориентируйте или переместите приемную антенну.

Увеличьте расстояние между устройством и приемником.

Подключите устройство и приемник к разным ветвям сети электропитания.

Обратитесь за помощью к поставщику, у которого был приобретен товар, или радиотелемастеру. Экранированные кабели, используемые для подключения монитора к графическому адаптеру, должны соответствовать стандартам FCC. Любые модификации данного устройства, не согласованные с ответственной за соответствие стандартам стороной, могут привести к лишению пользователя прав на эксплуатацию оборудования.

Ограничение FCC на использование каналов

Корпорация U.S. Robotics заявляет, что в соответствии с принятыми на территории США нормами контроля, установленное программное обеспечение устройства USR5462 (идентификатор FCC ID: RAXWG4005D-U5) ограничивает его использование каналами CH1 — CH11.

#### Заявление о соответствии стандартам FCC о радиоактивном облучении

Данное устройство соответствует ограничениям стандартов FCC относительно радиоактивного облучения, определенным для неконтролируемой среды. Минимально допустимое расстояние между источником излучения устройства и пользователем составляет 20 см.

#### Перечни лабораторий по технике безопасности США (UL) и Канады (CUL)

Данное устройство для информационных технологий зарегистрировано в перечнях лабораторий по безопасности США (UL) и Канады (CUL) для использования в целях, описанных в руководстве пользователя.

#### Заявление о соответствии промышленному стандарту Канады

Данное оборудование соответствует нормам стандарта Industry Canada Spectrum Management and Telecommunications, RSS-210 — стандарта для устройств радиосвязи низкой мощности, не требующих получения лицензии.

При эксплуатации устройства должны соблюдаться два следующих условия:

1. Данное устройство может являться источником помех.

2. Данное устройство должно работать в условиях помех, включая те, что могут вызывать сбои в его работе.

#### Заявление о соответствии стандартам СЕ

Корпорация U.S. Robotics, зарегистрированная по адресу: 935 National Parkway, CE0560 Schaumburg, Illinois, 60173-5157, USA, с полной ответственностью заявляет, что устройство U.S. Robotics 802.11g 54 Мбит/с Router, в отношении которого действительно настоящее заявление, соответствует перечисленным ниже стандартам и нормативным документам: EN300 328-2 EN301 489-1 EN301 489-17 EN60950

Это оборудование соответствует европейским рекомендациям 1999/519/ECC, касающимся электромагнитного облучения.

Настоящим корпорация U.S. Robotics заявляет, что данный продукт удовлетворяет всем основным требованиям и другим соответствующим положениям Директивы 1999/5/ЕС.

Этот продукт предназначен для использования в следующих странах:

Австрия, Бельгия, Венгрия, Германия, Греция, Дания, Ирландия, Исландия, Испания, Италия, Люксембург, Нидерланды, Норвегия, Польша, Португалия, Соединенное Королевство, Финляндия, Франция, Чешская республика, Швейцария, Швеция.

В отношении протокола IEEE 802.11g на данный момент имеется следующая информация об ограничениях для стран, в которых используется оконечное радио- и телекоммуникационное оборудование:

| Страна  | Частотный диапазон | Выходная мощность         |
|---------|--------------------|---------------------------|
| Франция | 2454-2483,5 МГц    | 10 мВт ЭИИМ вне помещения |

#### Охрана здоровья для стран Европы

Это устройство соответствует европейским требованиям, касающимся электромагнитного облучения. Минимально допустимое расстояние между источником излучения устройства и пользователем составляет 20 см. Данное беспроводное устройство рассчитано на осуществление приема/передачи и было разработано и изготовлено в соответствии с нормами облучения, рекомендованными Советом Европейского Союза и Международной комиссией по защите от неионизирующего излучения (ICNIRP, 1999) для всего населения. В стандартах излучения для портативного оборудования в качестве единицы измерения используется Specific Absorption Rate (удельная мощность поглощения).

| Рабочие каналы: | I Соответствует стандарту IEEE 802.11g |
|-----------------|----------------------------------------|
|                 | I 11 каналов (США, Канада)             |
|                 | I 13 каналов (Европа)                  |

Информацию о текущих ограничениях на использование каналов можно найти на веб-сайте www.usr.com.

#### Заявление изготовителя об отказе от обязательств

Сведения, изложенные в настоящем документе, могут изменяться без предварительного уведомления и не представляют собой обязательства со стороны продавца. Производитель не предоставляет никаких гарантий или заявлений, как явно выраженных, так и подразумеваемых, в отношении качества, точности или пригодности настоящего документа для какой-либо цели. Изготовитель сохраняет за собой право изменять содержание настоящего документа и связанной с ним продукции в любое время, не принимая на себя обязательств уведомлять какое-либо лицо или организацию о таких изменениях. Ни при каких обстоятельствах изготовитель не несет ответственности за прямые, косвенные, особые, случайные или являющиеся закономерным следствием убытки, возникшие в результате использования или невозможности использования настоящего продукта или документации, даже если он был предупрежден о вероятности возникновения таких убытков.

Прежде чем отправить устройство в службу ремонта, обратитесь в центр технической поддержки корпорации для получения номера RMA. Упакованное устройство, отправленное в службу ремонта без номера RMA, вскрываться не будет и будет возвращено владельцу.

B United States: U.S. Robotics c/o Innovate -It 935 McLaughlin San Jose, CA 95122 United States

B EBPONE: FRS Europe BV. Draaibrugweg 2 1332 AC Almer The Netherlands

В Канаде: U.S. Robotics Unit-100 13751 Mayfield Place Richmond, B.C.Canada V6V 2G9

# Руководство пользователя маршрутизатора 802.11g 54 Мбит/с (ОС Windows 95, 98, 2000, NT, Me, ХР и Macintosh)

Ограниченная двухлетняя гарантия корпорации U.S. Robotics 1.0 ОБЩИЕ ПОЛОЖЕНИЯ

1.1 Данная ограниченная гарантия действительна только для первоначального конечного пользователя, который приобрел данное изделие (Покупателя), и не подлежит передаче другим лицам.

1.2 Ни один из представителей, торговых посредников или деловых партнеров корпорации U.S. Robotics не имеет права изменять условия данной ограниченной гарантии от имени корпорации U.S. Robotics.

1.3 Данная ограниченная гарантия ни при каких обстоятельствах не распространяется на изделия, которые не были приобретены в качестве новых у корпорации U.S. Robotics или ее уполномоченного торгового посредника.

1.4 Данная ограниченная гарантия действует только в стране или регионе, для использования в которых предназначено изделие (как указано в номере модели изделия и на маркировках о соответствии местным телекоммуникационным стандартам, имеющихся на изделии).

1.5 Компания U.S. Robotics гарантирует Покупателю отсутствие дефектов, связанных с материалами и изготовлением, при обычных условиях эксплуатации и обслуживания в течение ДВУХ (2) ЛЕТ с момента покупки в компании U.S. Robotics или у ее уполномоченного торгового посредника.

1.6 Исключительным обязательством компании U.S. Robotics в рамках данной гарантии является обязательство, по усмотрению компании U.S. Robotics, отремонтировать неисправное изделие или
деталь, используя новые или отремонтированные детали, или заменить неисправное изделие или деталь на новое или отремонтированное идентичное или аналогичное изделие или деталь, или, если ни одно из вышеописанных действий невыполнимо, корпорация U.S. Robotics может, по своему усмотрению, возместить Покупателю стоимость изделия, не превышающую самой последней рекомендованной розничной цены, установленной корпорацией U.S. Robotics, за минусом стоимости надлежащих услуг. Все замененные изделия и детали становятся собственностью корпорации U.S. Robotics.

1.7 Компания U.S. Robotics предоставляет гарантию на все замененные изделия или детали на срок ДЕВЯНОСТО (90) ДНЕЙ с момента поставки изделия или детали Покупателю.

1.8 Компания U.S. ROBOTICS не предоставляет никаких гарантий и не делает заявлений относительно того, что данное изделие будет отвечать требованиям Покупателя и работать в сочетании с другими аппаратными или программными продуктами, предоставленными сторонними компаниями.

1.9 Компания U.S. Robotics не предоставляет никаких гарантий и не делает заявлений относительно того, что работа программных продуктов, поставляемых с данным изделием, будет безошибочной и бесперебойной или что все ошибки в программных пролуктах булут исправлены.

1.10 Компания U.S. Robotics не несет ответственности ни за какое программное обеспечение или другие данные и информацию Покупателя, находящиеся или хранящиеся в данном изделии.

2.0 ОБЯЗАТЕЛЬСТВА ПОКУПАТЕЛЯ

2.1 Покупатель принимает на себя всю ответственность за соответствие данного изделия своим техническим условиям и требованиям Покупателя.

2.2 Покупателю настоятельно рекомендуется сделать резервную копию всего программного обеспечения, поставляемого с данным изделием.

2.3 Покупатель принимает на себя всю ответственность за правильную установку и настройку данного изделия и обеспечение его правильной установки, настройки, эксплуатации и совместимости с рабочей средой устройства.

2.4 Для удовлетворения претензий по гарантийным обязательствам Покупатель обязан предоставить корпорации U.S. Robotics датированный документ, подтверждающий факт покупки (копию квитанции, удостоверяющей покупку в корпорации U.S. Robotics или у ее авторизованного торгового посредника). 3.0 ПОЛУЧЕНИЕ ГАРАНТИЙНОГО ОБСЛУЖИВАНИЯ:

3.1 Для получения разрешения на гарантийное обслуживание Покупатель обязан обратиться в отдел технической поддержки корпорации U.S. Robotics или в авторизованный сервисный центр корпорации U.S. Robotics в течение срока действия гарантии.

3.2 Для получения разрешения на гарантийное обслуживание Покупатель должен предоставить номер модели изделия, серийный номер изделия и датированный документ, подтверждающий факт покупки (копию квитанции, удостоверяющей покупку в корпорации U.S. Robotics или у ее уполномоченного торгового посредника).

3.3 Информацию о том, как связаться с отделом технической поддержки корпорации U.S. Robotics или авторизованным сервисным центром U.S. Robotics, можно получить на веб-сайте корпорации по адресу: www.usr.com

3.4 При обращении в отдел технической поддержки корпорации U.S. Robotics Покупателю необходимо иметь с собой:

· номер модели изделия;

· серийный номер изделия;

· датированный документ, подтверждающий факт покупки;

· имя и номер телефона Покупателя;

· номер версии операционной системы, установленной на компьютере Покупателя;

· Установочный компакт-диск компании U.S. Robotics

· Руководство по установке компании U.S. Robotics

4.0 ЗАМЕНА В ТЕЧЕНИЕ ГАРАНТИЙНОГО СРОКА:

4.1 Если в течение периода действия гарантии, составляющего ДВА (2) ГОДА, отделом технической поддержки компании U.S. Robotics или авторизованным сервисным центром U.S. Robotics будет установлено, что неправильная работа или отказ в работе изделия или детали является прямым следствием некачественного изготовления или дефекта материала, и для такого изделия или детали Покупатель предоставит копию датированного документа, подтверждающего факт покупки (квитанцию, удостоверяющую приобретение изделия в корпорации U.S. Robotics выдаст Покупатель разрешение на возврат товара и инструкции по возврату изделия в авторизованный отдел приема продукции U.S. Robotics.

4.2 Любое изделие или деталь, возвращенные компании U.S. Robotics без разрешение на возврат товара, выданного компанией U.S. Robotics или ее авторизованным сервисным центром, будут возвращены владельцу.

4.3 Покупатель соглашается оплатить транспортные расходы по возврату изделия или детали в авторизованный отдел приема продукции U.S. Robotics, застраховать изделие или принять на себя риск его потери или повреждения, которые могут случиться при транспортировке, и использовать упаковку, идентичную оригинальной.

4.4 Ответственность за потерю или повреждение не возлагается на компанию U.S. Robotics, пока возвращаемое изделие или деталь не будут получены в качестве возвращенного товара авторизированным центром приема продукции компании U.S. Robotics. 4.5 Официально возвращенные Покупателем изделия распаковываются, подвергаются визуальному осмотру и сверке номера модели изделия и серийного номера изделия, для которых был выдано разрешение на возврат товара. В прилагаемом документе, подтверждающем факт покупки, проверяются дата и место приобретения изделия. Корпорация U.S. Robotics может отказать в предоставлении гарантийного обслуживания, если при визуальном осмотре будет выявлено несоответствие возвращенного изделия и из указанной Покупателем информации о товаре, для которого было выдано разрешение на возврат.

4.6 После распаковки, визуального осмотра и тестирования возвращенных Покупателем изделий, компания U.S. Robotics, по своему усмотрению, проведет работы по их ремонту или замене с использованием новых или отремонтированных изделий или деталей и сама определит объем таких работ, необходимый для восстановления работоспособности изделия или детали.

4.7 Компания U.S. Robotics приложит разумные усилия для доставки за свой счет отремонтированного или замененного изделия или детали Покупателю в течение не более чем ДВАДЦАТИ ОДНОГО (21) ДНЯ с момента официального приема изделия от Покупателя авторизованным центром приема продукции компании U.S. Robotics.

4.8 Компания U.S. Robotics не несет ответственности за какие бы то ни было убытки, возникшие в результате задержки при транспортировке или доставке отремонтированного или замененного изделия или детали.

## 5.0 ОГРАНИЧЕНИЯ

5.1 ПРОГРАММНОЕ ОБЕСПЕЧЕНИЕ СТОРОННИХ ПРОИЗВОДИТЕЛЕЙ: данное изделие компании U.S. Robotics может включать в себя или поставляться в комплекте с программным обеспечением сторонних производителей, использование которого конечными пользователями регулируется отдельными лицензионными соглашениями, которые предоставляются поставщиками программного обеспечения сторонних производителей. Действие данной гарантии компании U.S. Robotics не распространяется на такое программное обеспечение сторонних производителей. Для получения информации о действующей гарантии обратитесь к лицензионному соглашению для конечного пользователя, регулирующему использование такого программного обеспечения.

5.2 ПОВРЕЖЛЕНИЯ ВСЛЕДСТВИЕ НЕПРАВИЛЬНОЙ ЭКСПЛУАТАЦИИ. НЕБРЕЖНОСТИ. НЕСООТВЕТСТВИЯ УСЛОВИЯМ. НЕПРАВИЛЬНОЙ УСТАНОВКИ ИЛИ ВОЗЛЕЙСТВИЯ ФАКТОРОВ ОКРУЖАЮЩЕЙ СРЕДЫ: в пределах, допустимых действующим законодательством, настоящая ограниченная гарантия компании U.S. Robotics не действует в случае: нормального износа; повреждения или потери данных вследствие взаимодействия с текущими и будушими версиями операционных систем или с другим текущим и будущим программным обеспечением и оборудованием; изменений (выполненных лицами, не являющимися специалистами компании U.S. Robotics или авторизованных сервисных центров компании U.S. Robotics): повреждений, вызванных ошибкой оператора или несоблюдением инструкций, изложенных в руководстве пользователя или других сопутствующих документах, повреждений, вызванных воздействием природных явлений, например, молнии, штормов, ураганов, пожаров, землетрясений и т. д.; подлелки или удаления серийного номера изделий; неправильной эксплуатации, небрежного или ненадлежащего обращения; повреждений, вызванных избыточным физическим, температурным или электрическим воздействием; подделки изделий: повреждения или потери данных вследствие воздействия компьютерного вируса. «червя». «троянского коня» или повреждения содержимого памяти; сбоев в работе устройства, вызванных аварией, ненадлежащей или неправильной эксплуатацией (включая, но не ограничиваясь таковыми, неправильную установку, полключение к сетям или источникам питания с несоответствующим напряжением); сбоев, вызванных изделиями, не поставляемыми корпорацией U.S. Robotics; повреждений, возникших вследствие воздействия влаги, агрессивных сред, скачков напряжения или в результате транспортировки или ненадлежащих условий работы; а также эксплуатации изделия не в той стране или регионе, для использования в которых оно было предназначено (как указано в номере модели изделия и на маркировках о соответствии местным телекоммуникационным стандартам, имеющихся на изделии).

5.3 В ПРЕДЕЛАХ, ДОПУСТИМЫХ ЗАКОНОДАТЕЛЬСТВОМ, ПРИВЕДЕННЫЕ ВЫШЕ ГАРАНТИИ И СРЕДСТВА ЗАЩИТЫ ПРАВ ЯВЛЯЮТСЯ ИСКЛЮЧИТЕЛЬНЫМИ И ЗАМЕНЯЮТ ВСЕ ДРУГИЕ ГАРАНТИИ, ПОЛОЖЕНИЯ ИЛИ УСЛОВИЯ, ВЫРАЖЕННЫЕ ЯВНО ИЛИ ПОДРАЗУМЕВАЕМЫЕ, ДЕЙСТВУЮЩИЕ ИЛИ ПРИОБРЕТШИЕ СИЛУ В РЕЗУЛЬТАТЕ ПРИМЕНЕНИЯ ЗАКОНА, ПРЕДПИСАННЫЕ ЗАКОНОМ ИЛИ ДЕЙСТВУЮЩИЕ НА ЛЮБЫХ ДРУГИХ ОСНОВАНИЯХ, ВКЛЮЧАЯ ГАРАНТИИ, ПОЛОЖЕНИЯ И УСЛОВИЯ КОММЕРЧЕСКОЙ ЦЕННОСТИ, ПРИГОЛНОСТИ ЛЛЯ ИСПОЛЬЗОВАНИЯ В КОНКРЕТНЫХ ЦЕЛЯХ. УДОВЛЕТВОРИТЕЛЬНОГО КАЧЕСТВА, СООТВЕТСТВИЯ ОПИСАНИЮ И НЕНАРУШЕНИЯ ПРАВ, И ОТНОШЕНИИ КОТОРЫХ НАСТОЯШИМ ВЫРАЖАЕТСЯ ЯВНЫЙ ОТКАЗ. КОРПОРАЦИЯ U.S. ROBOTICS НЕ ПРИНИМАЕТ НА СЕБЯ И НЕ УПОЛНОМОЧИВАЕТ НИКАКИХ ЛРУГИХ ЛИЦ ПРИНИМАТЬ НА СЕБЯ КАКИЕ-ЛИБО ДРУГИЕ ОБЯЗАТЕЛЬСТВА, СВЯЗАННЫЕ С ПРОДАЖЕЙ, УСТАНОВКОЙ, ОБСЛУЖИВАНИЕМ, ВЫПОЛНЕНИЕМ ГАРАНТИЙНЫХ ТРЕБОВАНИЙ ИЛИ ИСПОЛЬЗОВАНИЕМ СВОИХ ПРОДУКТОВ. 5.4 ОГРАНИЧЕНИЕ ОТВЕТСТВЕННОСТИ. В ПРЕДЕЛАХ. ДОПУСТИМЫХ ЗАКОНОДАТЕЛЬСТВОМ, КОМПАНИЯ U.S. ROBOTICS СНИМАЕТ С СЕБЯ И СВОИХ ПОСТАВЩИКОВ ЛЮБЫЕ ОБЯЗАТЕЛЬСТВА, ВЫТЕКАЮЩИЕ ИЗ КОНТРАКТОВ ИЛИ ВОЗНИКАЮЩИЕ ВСЛЕДСТВИЕ ГРАЖДАНСКИХ ПРАВОНАРУШЕНИЙ (В ТОМ ЧИСЛЕ ПРИ НЕБРЕЖНОЙ ЭКСПЛУАТАЦИИ), ПО ВОЗМЕЩЕНИЮ ЛЮБЫХ СЛУЧАЙНЫХ, КОСВЕННЫХ, ПОБОЧНЫХ, ОСОБЫХ ИЛИ ОБРАЗОВАВШИХСЯ В РЕЗУЛЬТАТЕ НАЛОЖЕНИЯ ШТРАФОВ УБЫТКОВ. В СЛУЧАЕ ПОТЕРИ ДОХОЛОВ ИЛИ ПРИБЫЛИ. УТРАТЫ ИЛИ ЛИКВИЛАЦИИ КОМПАНИИ, ПОТЕРИ ИНФОРМАЦИИ ИЛИ ДАННЫХ ИЛИ В СЛУЧАЕ ДРУГИХ ФИНАНСОВЫХ УБЫТКОВ ВСЛЕЛСТВИЕ ИЛИ В СВЯЗИ С ПРОЛАЖЕЙ. УСТАНОВКОЙ. ОБСЛУЖИВАНИЕМ. ЭКСПЛУАТАЦИЕЙ. РАБОТОЙ. СБОЕМ ИЛИ ПОВРЕЖЛЕНИЕМ ОБОРУЛОВАНИЯ. ЛАЖЕ ЕСЛИ КОРПОРАЦИЯ U.S. ROBOTICS ИЛИ ЕЕ УПОЛНОМОЧЕННЫЕ ПРЕДСТАВИТЕЛИ БЫЛИ ПРЕДУПРЕЖДЕНЫ О ВОЗМОЖНОСТИ ТАКИХ УБЫТКОВ, И ОГРАНИЧИВАЕТ СВОИ ОБЯЗАТЕЛЬСТВА ТОЛЬКО РЕМОНТОМ. ЗАМЕНОЙ ИЛИ ВОЗВРАТОМ ПОЛНОЙ СТОИМОСТИ ТОВАРА, ПО УСМОТРЕНИЮ КОРПОРАЦИИ U.S. ROBOTICS. ДАННЫЙ ОТКАЗ ОТ ОБЯЗАТЕЛЬСТВ ПО ОТНОШЕНИЮ К ПОВРЕЖДЕНИЯМ СОХРАНЯЕТ СВОЮ СИЛУ В ТОМ СЛУЧАЕ, ЕСЛИ ЛЮБЫЕ УКАЗЫВАЕМЫЕ ЗЛЕСЬ СРЕЛСТВА ЗАШИТЫ ПРАВА НЕ ВЫПОЛНЯЮТ СВОЕ НЕПОСРЕДСТВЕННОЕ НАЗНАЧЕНИЕ.

6.0 ОТКАЗ: в некоторых странах, регионах или административно-территориальных образованиях не допускаются исключения или ограничения действия подразумеваемой гарантии, либо ограничения в случае побочных или косвенных убытков, действующие в отношении определенных изделий, предоставленных потребителям, либо ограничение ответственности в случае получения травмы. В силу этого указанные выше ограничения могут не относиться к Покупателю. Если законодательством не допускается отказ от подразумеваемых гарантий в полном объеме, они ограничиваются периодом действия данной письменной гарантии, составляющим ДВА (2) ГОДА. Данная гарантия предоставляет Покупателю определенные юридические права, которые могут изменяться в зависимости от положений местного законодательства

7.0 ДЕЙСТВУЮЩЕЕ ЗАКОНОДАТЕЛЬСТВО: данная ограниченная гарантия подчинена законам штата Иллинойс, США, за исключением случаев, когда оно противоречит юридическим нормам и Конвенции Организации Объединенных Наций о контрактах на международную торговлю товарами.

U.S. Robotics Corporation 935 National Parkway Schaumburg, IL, 60173 U.S.A